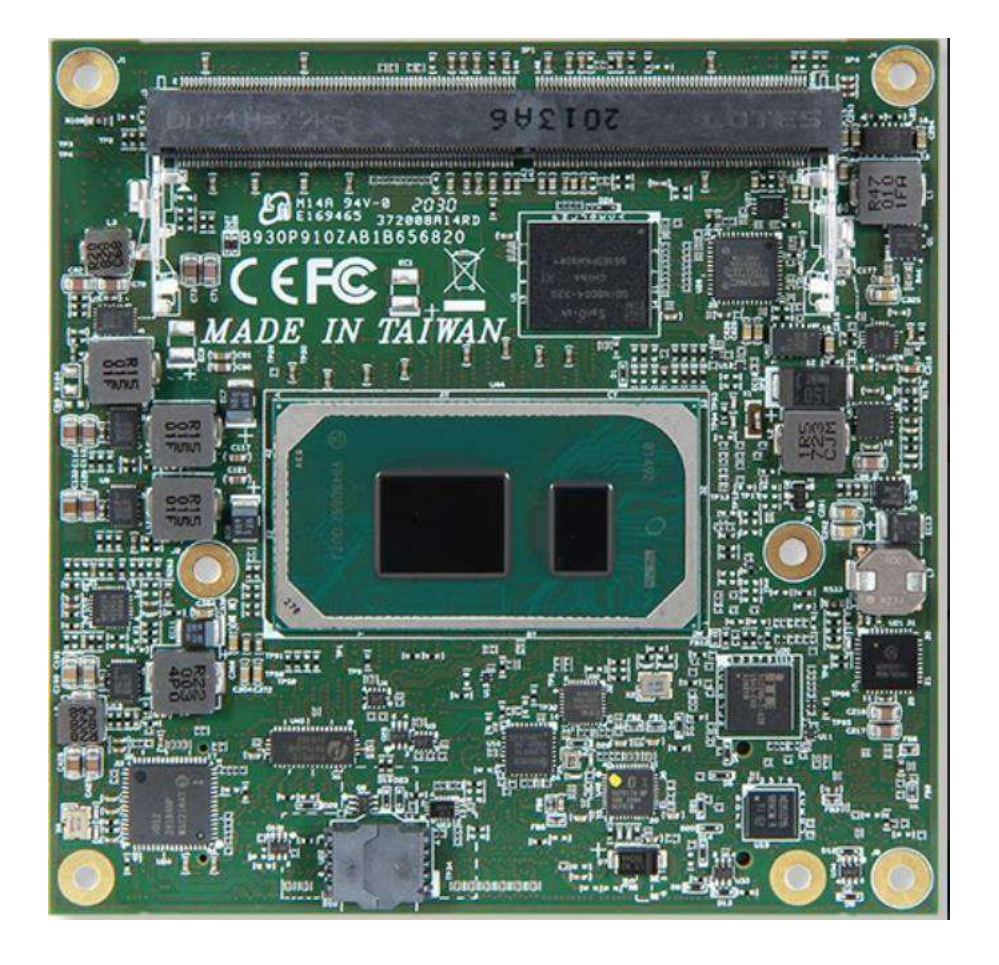

# COM Express ™ PCOM-B656VGL User's Guide Revision 1.1

# **Revision History**

| R0.1 | Preliminary                               |  |
|------|-------------------------------------------|--|
| R0.2 | Content check                             |  |
| R0.3 | Content check                             |  |
| R0.4 | Update environment spec & support OS      |  |
| R1.0 | Add power consumption data (Section 3.11) |  |
|      | Minor description modification            |  |
| R1.1 | Correct the pinout table                  |  |

# PORTWLL PCOM-B656

# Contents

|    | Preface   |                                      | 7  |
|----|-----------|--------------------------------------|----|
| 1. | Introduc  | tion                                 | 10 |
| 2. | Block Di  | iagram                               |    |
| 3. | Specific  | ations                               |    |
|    | 3.1.      | PCOM-B656VGLSoC list                 | 14 |
|    | 3.2.      | Supported Operating Systems          | 15 |
|    | 3.3.      | Windows OS driver                    | 15 |
|    | 3.4.      | Electrical Characteristics           | 16 |
|    | 3.5.      | Power sequence                       | 17 |
|    | 3.6.      | Circuit protection design            | 19 |
|    | 3.7.      | Mechanical Dimensions                | 21 |
|    | 3.8.      | PCOM-B656VGL and Cooler weight       | 22 |
|    | 3.9.      | Environmental Specifications         | 22 |
|    | 3.10.     | Optional function rework SOP         | 23 |
|    | 3.11.     | Power Consumption                    | 27 |
| 4. | Thermal   | I Solutions                          | 29 |
|    | 4.1.      | Packaging                            |    |
|    | 4.2.      | Ordering Guide                       |    |
| 5. | Pinout T  | ābles                                | 35 |
| 6. | BIOS Se   | etup Items                           | 40 |
|    | 6.1.      | Introduction                         | 40 |
|    | 6.2.      | BIOS Setup                           | 41 |
|    | 6.2.      | .1 Main                              | 42 |
|    | 6.2.      | 2 Configuration                      | 43 |
| Со | pyright © | Portwell 2021 PCOM-B656 User's Guide | 3  |

# PORTWLL PCOM-B656

|    | 6.2.3      | Security               | 70 |
|----|------------|------------------------|----|
|    | 6.2.4      | Boot                   | 71 |
|    | 6.2.5      | Save & Exit            | 73 |
| 7. | BIOS Upd   | ate                    | 75 |
| 8. | Portwell S | oftware Service        | 76 |
| 9. | Industry S | pecifications          | 77 |
|    | 9.1. Ir    | ndustry Specifications | 77 |
|    |            |                        |    |

# List of Tables

| Table 1 PCOM-B656VGLSpecification 1-2     |    |
|-------------------------------------------|----|
| Table 2 PCOM-B656VGL Specification 2-2    | 13 |
| Table 3 Supported Operating Systems       | 15 |
| Table 4 Windows OS driver list            | 15 |
| Table 5 Electrical Characteristics        |    |
| Table 6 Net weight                        |    |
| Table 7 Environmental Specifications      |    |
| Table 8 Power consumption of PCOM-B656VGL |    |
| Table 9 Packaging                         |    |
| Table 10 Ordering Guide - PCOM-B656VGL    |    |
| Table 11 Ordering Guide - Accessory       |    |

# List of Figures

| Figure 1 Block Diagram1                     | 1 |
|---------------------------------------------|---|
| Figure 2 Power sequence ATX Mode1           | 7 |
| Figure 3 Power Sequence AT Mode1            | 8 |
| Figure 4 Circuit protection design          | 0 |
| Figure 5 Mechanical Dimensions - Top/Bottom | 1 |
| Figure 6 HS Assembly guide                  | 2 |

# Preface

This PCOM-B656VGL User's Guide contains information about the product features, functions and BIOS Setup.

- ◆ COM Express<sup>™</sup> Design Guide
- ◆ COM Express<sup>™</sup> Specification

#### Disclaimer

The information contained within this user's guide, including but not limited to any product specification, is subject to change without notice.

PORTWELL provides no warranty with regard to this user's guide or any other information contained herein and hereby expressly disclaims any implied warranties of merchantability or fitness for any particular purpose with regard to any of the foregoing. PORTWELL assumes no liability for any damages incurred directly or indirectly from any technical or typographical errors or omissions contained herein or for discrepancies between the product and the user's guide. In no event shall PORTWELL be liable for any incidental, consequential, special, or exemplary damages, whether based on tort, contract or otherwise, arising out of or in connection with this user's guide or any other information contained herein or the use thereof.

#### Trademarks

Product names, logos, brands, and other trademarks featured or referred to within this user's guide, or the PORTWELL website, are the property of their respective trademark holders. These trademark holders are not affiliated with PORTWELL, our products, or our website.

#### Warranty

PORTWELL makes no representation, warranty or guaranty, express or implied regarding the products except its standard form of limited warranty ("Limited Warranty"). PORTWELL may in its sole discretion modify its Limited Warranty at any time and from time to time.

Beginning on the date of shipment to its direct customer and continuing for the published warranty period, PORTWELL represents that the products are new and warrants that each product failing to function properly under normal use, due to a defect in materials or workmanship or due to non conformance to the agreed upon specifications, will be repaired or exchanged, at PORTWELL's option and expense.

### COM Express<sup>™</sup>

#### Certification

PORTWELL is certified to DIN EN ISO 9001:2000 standard.

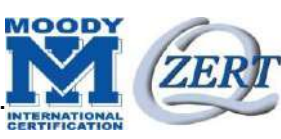

# **Technical Support**

PORTWELL technicians and engineers are committed to providing the best possible technical support for our customers so that our products can be easily used and implemented.

We request that you first visit our website at <u>https://www.portwell.com.tw/support-center/</u> for the latest documentation, utilities and drivers, which have been made available to assist you. If you still require assistance after visiting our website, you can contact our technical support department by email at <u>https://www.portwell.com.tw/support-center/technical-request/</u> for further assistance.

# 1. Introduction

This PCOM-B656VGL User's Guide contains detail information of the product specifications, features, mechanical dimensions, cooler and BIOS Setup.

PCOM-B656VGL is designed according to COM (Computer On Module) PICMG Open Modular Computing Standards COM Express<sup>™</sup> Specification Rev3.0 Type 6 and Compact form factor (95x95cm).

PCOM-B656VGL, a COM Express Module with Intel 11<sup>th</sup> Generation processor code name Tiger lake UP3. PCOM-B656VGL is the successor of PCOM-B653VG (Intel Whiskey lake U platform) targeted on Ultra low power processors 12-28W, new Powerful & Efficient architecture on 10nm processor includes a Platform Controller Hub (PCH) on the same die and suitable for wide working temperature for Embedded and Industrial use condition. PCOM-B656VGL supports dual channel DDR4 memory. Display interfaces are VGA, LVDS, dual DDI and DP display with 4K x 2K high resolution.

2. Block Diagram

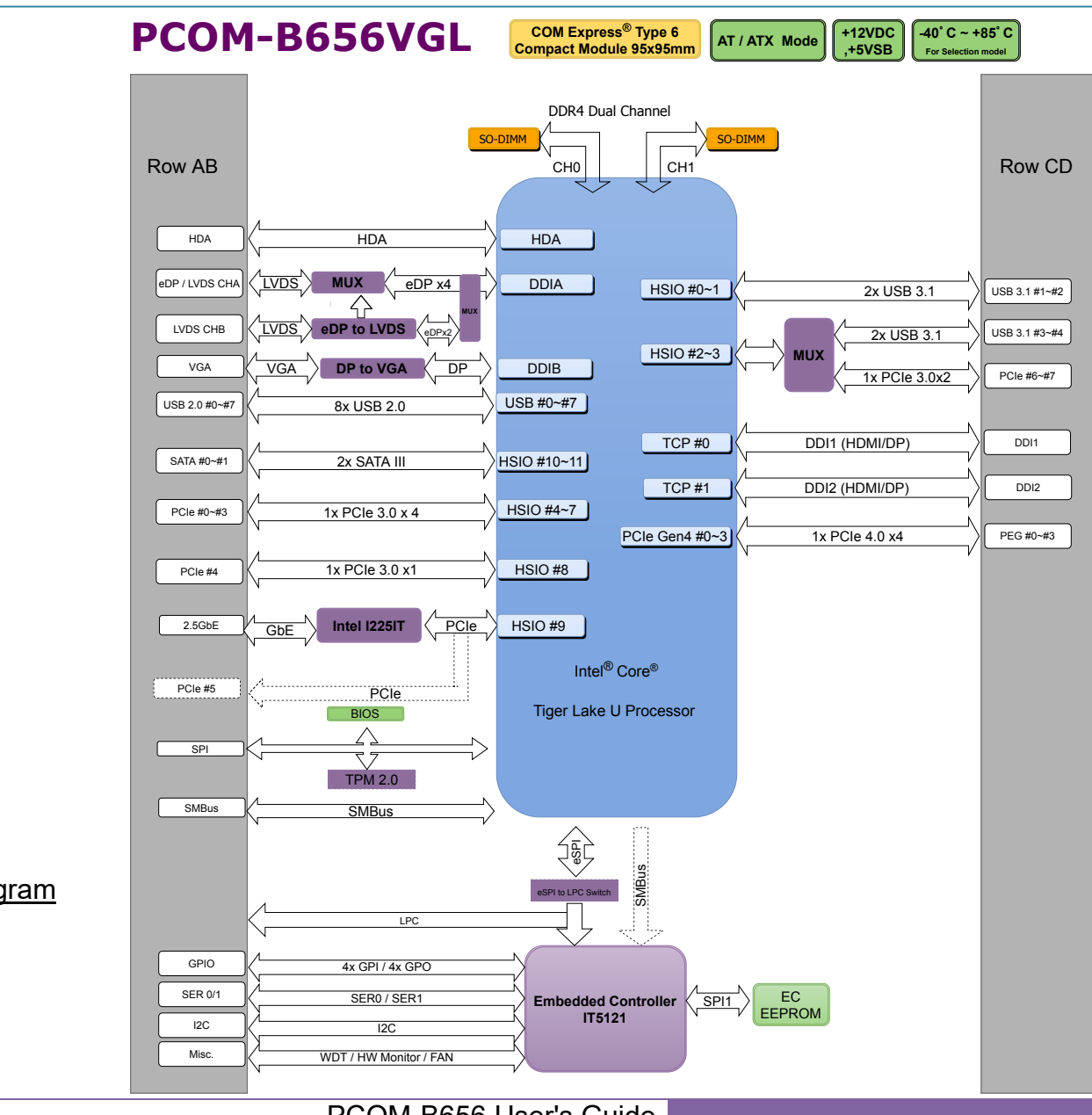

Figure 1 Block Diagram

# 3. Specifications

| Product          | $\succ$          | PCOM-B656VGL                                                                                    |  |  |
|------------------|------------------|-------------------------------------------------------------------------------------------------|--|--|
| Form Factor      | $\triangleright$ | COM Express™ standard pinout Type 6 Rev. 3.0 (Basic95 x 95mm / 3.74" x 3.74").                  |  |  |
| Processor        | $\triangleright$ | 11 <sup>th</sup> generation Intel® Core™ i3/i5/i7/ Celeron® processor, up to 4 cores/8 threads: |  |  |
|                  |                  | - Embedded: i7-1185G7E / i5-1145G7E / i3-1115G4E/ Celeron 6305E                                 |  |  |
|                  |                  | - Industrial: i7-1185GRE / i5-1145GRE / i3-1115GRE                                              |  |  |
| Chipset          | $\triangleright$ | Integrated SoChttp://ark.intel.com/products/90593/Intel-GL82CM236-PCH                           |  |  |
| BIOS             | $\succ$          | AMI Aptio5 BIOS                                                                                 |  |  |
| Memory           | $\succ$          | 2x SODIMM DDR4 Non-ECC                                                                          |  |  |
|                  | $\triangleright$ | Dual channel                                                                                    |  |  |
|                  | $\succ$          | Up to 32GB 3200 MHz                                                                             |  |  |
| Graphics Options | $\triangleright$ | LVDS (24bit, dual channel ) (up to1920x1200@60Hz)                                               |  |  |
|                  | $\triangleright$ | 2 DDI(DP++)(up to 4096x2304@60Hz)                                                               |  |  |
|                  | $\succ$          | VGA(up to1920x1200@60Hz)                                                                        |  |  |
| PCI Express      | $\succ$          | 1 PCI Express x4 (PEG) Gen4 (16.0 GT/s)                                                         |  |  |
|                  | $\succ$          | 8 PCI Express Gen3 (8.0 GT/s); can be configured to x1,x2,x4                                    |  |  |
| USB              | $\succ$          | 8 x USB2.0 (480 Mbps)                                                                           |  |  |
|                  | $\succ$          | 4 x USB3.2 Gen2 x1(10 Gbps)                                                                     |  |  |
| SATA             | $\succ$          | 2 x SATA3.0 (6Gbps)                                                                             |  |  |
| Ethernet         | $\triangleright$ | 1x 2.5 GbE(I225IT/AT)                                                                           |  |  |
|                  |                  |                                                                                                 |  |  |

Table 1 PCOM-B656VGLSpecification 1-2

| Audio             | Intel® High Definition Audio                                             |
|-------------------|--------------------------------------------------------------------------|
| Security          | TPM 2.0(Infineon SLB9670)                                                |
|                   | ➢ Intel® AES                                                             |
|                   | Enable Intel TXT and TPM at same time cause system un-stable             |
|                   | (Intel TXT default Disable in BIOS setting)                              |
| Legacy IO         | 8 GPIO (default 4x GPI / 4x GPO)                                         |
|                   | ➢ I <sup>2</sup> C                                                       |
|                   | 2 Serial Ports (TX / RX)                                                 |
|                   | ➢ SMBus                                                                  |
| Power DC IN       | ➤ +12V DC                                                                |
| Hardware Monitors | <ul> <li>IT Embedded Controller, Voltage, Fan and Temperature</li> </ul> |
| Power Management  | > ACPI 4.0                                                               |
| Environment       | Operating Temperature 0°C to 60°C/-40°C to 85°C(wide temp SKU)           |
|                   | Storage Temperature -40°C to 85°C                                        |
|                   | Relative Humidity 0%~95%                                                 |
|                   |                                                                          |

Table 2 PCOM-B656VGL Specification 2-2

# 3.1. PCOM-B656VGL SKU list

| Series                | PCOM-B656VGL |             |             |             |             |             |             |
|-----------------------|--------------|-------------|-------------|-------------|-------------|-------------|-------------|
| Ordering P/N          | AB1-3L45     | AB1-3L47    | AB1-3L49    | AB1-3L50    | AB1-3L28    | AB1-3L48    | AB1-3L46    |
|                       |              |             | CPU Specit  | fications   |             |             |             |
| Processor             | i7-1185G7E   | i5-1145G7E  | i3-1115G4E  | C-6305E     | i7-1185GRE  | i5-1145GRE  | i3-1115GRE  |
| # of Cores            | 4            | 4           | 2           | 2           | 4           | 4           | 2           |
| # of Threads          | 8            | 8           | 4           | 2           | 8           | 8           | 4           |
| Cache                 | 12MB         | 8MB         | 6MB         | 4MB         | 12MB        | 8MB         | 6MB         |
| Base Frequency        | 2.8 GHz      | 2.6GHz      | 3.0GHz      | 1.8GHz      | 2.8 GHz     | 2.6GHz      | 3.0GHz      |
| Turbo Frequency       | 4.4 GHz      | 4.1GHz      | 3.9 GHz     | N/A         | 4.4 GHz     | 4.1GHz      | 3.9 GHz     |
| cTDP                  | 28/15/12W    | 28/15/12W   | 28/15/12W   | 15W         | 28/15/12W   | 28/15/12W   | 28/15/12W   |
| Wide-Temp             | No           | No          | No          | No          | Yes         | Yes         | Yes         |
| Memory Specifications |              |             |             |             |             |             |             |
| Capacity              | 2x SO-DIMM   | 2x SO-DIMM  | 2x SO-DIMM  | 2x SO-DIMM  | 2x SO-DIMM  | 2x SO-DIMM  | 2x SO-DIMM  |
| Speed                 | 3200 Mhz     | 3200 Mhz    | 3200 Mhz    | 3200 Mhz    | 3200Mhz     | 3200 Mhz    | 3200Mhz     |
| ECC                   | No           | No          | No          | No          | IB-ECC      | IB-ECC      | IB-ECC      |
|                       |              |             | I/O Specifi | cations     |             |             |             |
| PCIo                  | 8x PCIe 3.0  | 8x PCle 3.0 | 8x PCIe 3.0 | 8x PCIe 3.0 | 8x PCIe 3.0 | 8x PCle 3.0 | 8x PCle 3.0 |
| FCIE                  | 1x PCIe 4.0  | 1x PCIe 4.0 | 1x PCIe 4.0 | 1x PCIe 4.0 | 1x PCIe 4.0 | 1x PCle 4.0 | 1x PCle 4.0 |
| USB 3.0/2.0           | 4/8          | 4/8         | 4/8         | 4/8         | 4/8         | 4/8         | 4/8         |
| SATA                  | 2            | 2           | 2           | 2           | 2           | 2           | 2           |
| Ethernet              | 2.5 GbE      | 2.5 GbE     | 2.5 GbE     | 2.5 GbE     | 2.5 GbE     | 2.5 GbE     | 2.5 GbE     |

# 3.2. Supported Operating Systems

The PCOM-B656VGL supports the following operating systems.

| Vendor    | Operating System   | Supported |
|-----------|--------------------|-----------|
| Microsoft | Windows 10 (64bit) | Yes       |
| Linux LTS | Kernel Ver 5.4     | Yes       |

Table 3 Supported Operating Systems

#### 3.3. Windows OS driver

Please download the drivers from Portwell download center website https://www.portwell.com.tw/support-center/download-center/

| Item                         | Driver version  | Description                                  |
|------------------------------|-----------------|----------------------------------------------|
| Chipset                      | 10.1.18460.8229 | Chipset Driver Windows 10 64bits             |
| Graphic                      | 27.20.100.9415  | Graphics Driver for Windows 10 64bit         |
| LAN 1225                     | 1.0.2.14        | Ethernet Driver for Windows 10 64bits        |
| ME                           | 2040.100.0.1029 | ME Driver for Windows 10 64bit               |
| GNA                          | 02.00.00.1097   | GNA Driver for Windows 10 64bit              |
| Dynamic Tuning<br>Technology | 8.7.10401.16510 | DTT Driver for Windows 10 64bit              |
| HID Event Filter             | 2.2.1.384       | HID Event Filter Driver for Windows 10 64bit |
| Rapid Storage<br>Technology  | 18.6.1.1016     | RST Driver for Windows 10 64bit              |
|                              |                 | Table 4 Windows OS driver list               |

# 3.4. Electrical Characteristics

| Input voltage | ● +5VSB (Nominal)  |
|---------------|--------------------|
|               | ● +12VDC (Nominal) |
| RTC Battery   | 1.7µA              |
| Power on mode | AT / ATX           |
|               |                    |

#### Table 5 Electrical Characteristics

# 3.5. Power sequence

#### ATX Mode

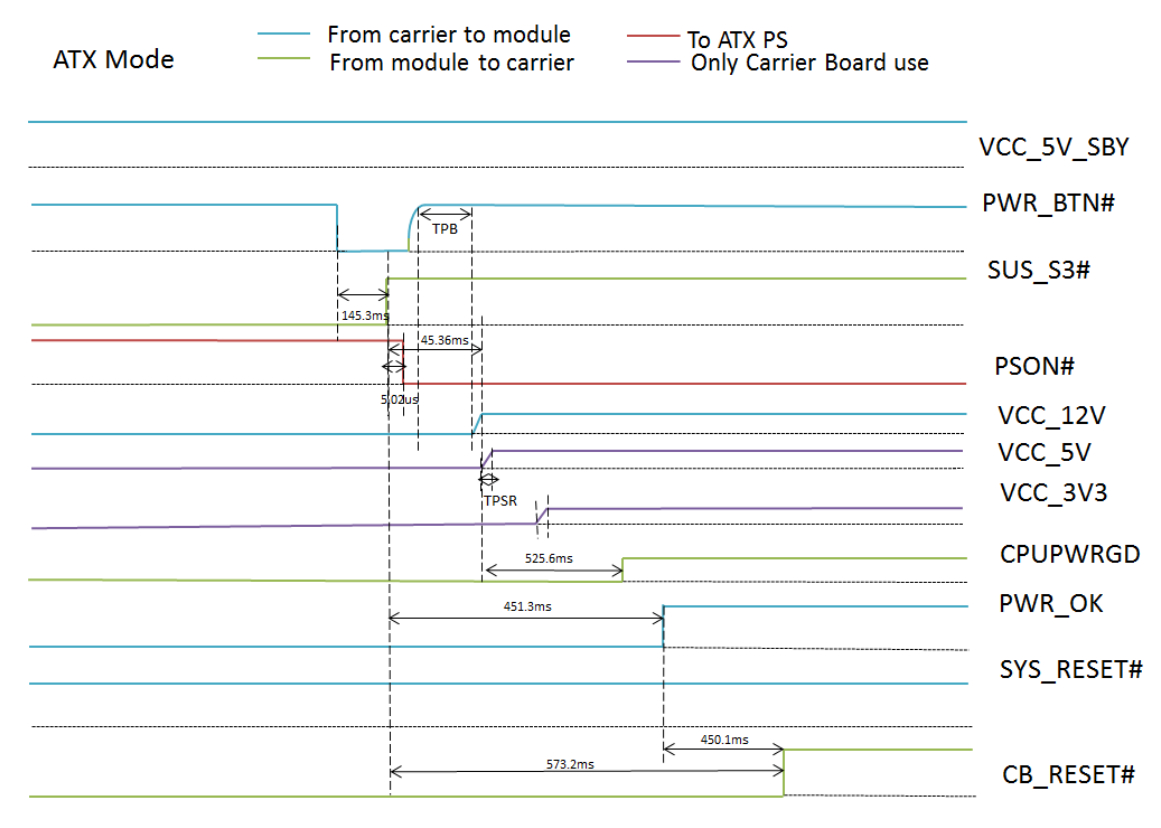

Figure 2 Power sequence ATX Mode

#### AT Mode

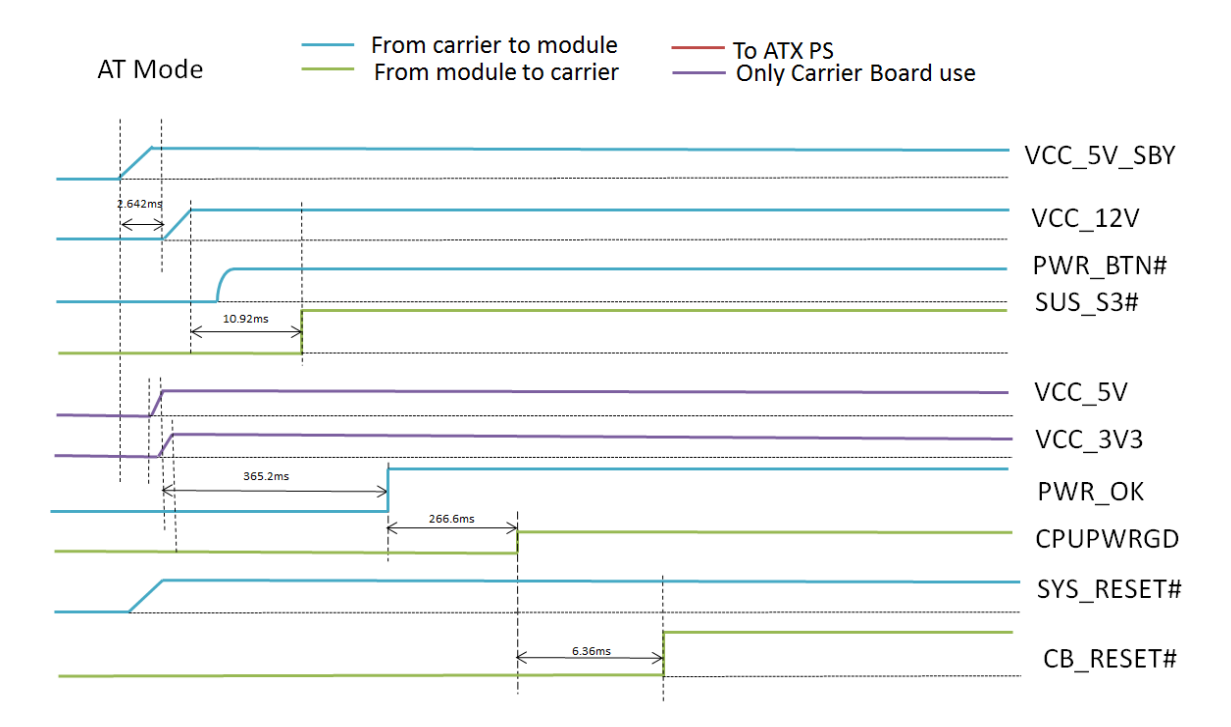

Figure 3 Power Sequence AT Mode

COM Express<sup>™</sup>

PORTWLL PCOM-B656

#### 3.6. Circuit protection design

PCOM-B656VGL Type 6 is also compatible with COM Express Type 6 carrier, Schottky diode protection has been design on the COM Express module for Serial Port, FAN(PWMOUT & TACHIN), LID and SLEEP. Considerations must be taken while designing carrier board.

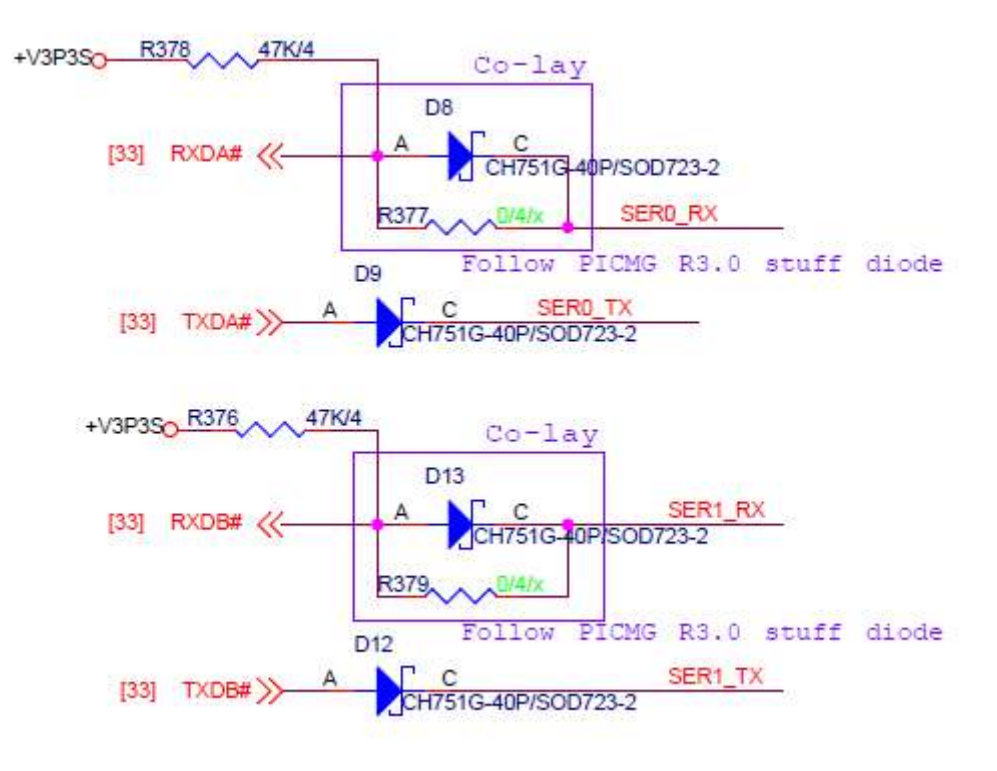

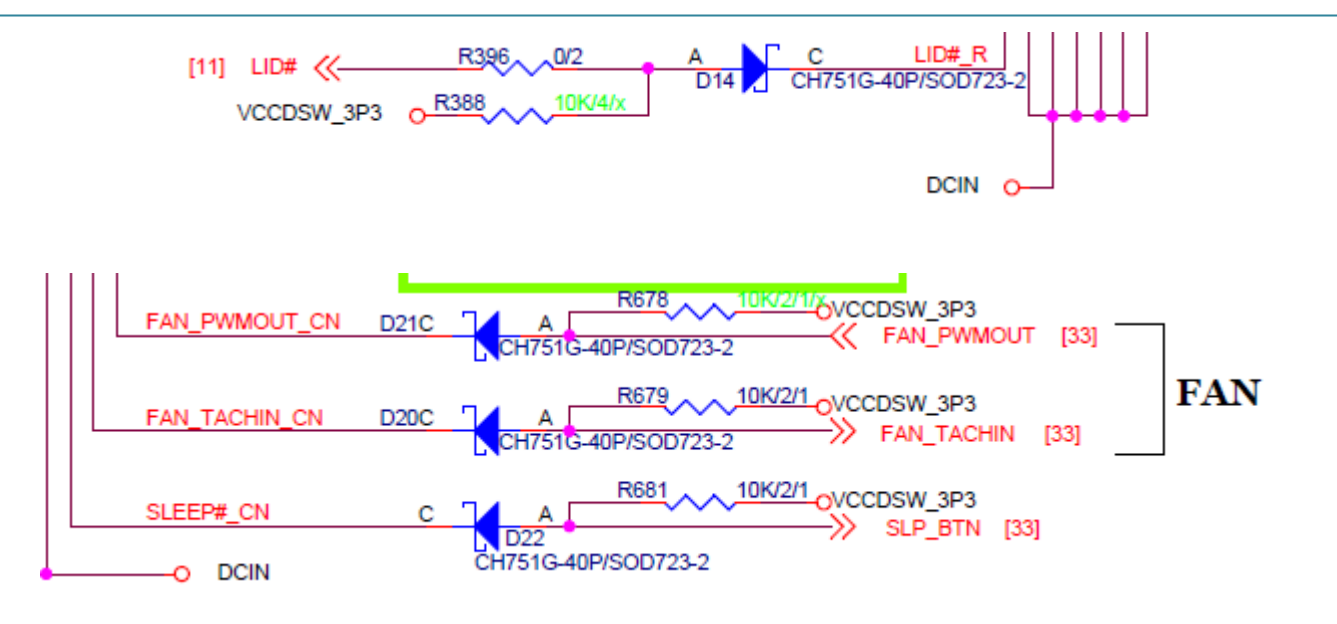

Figure 4 Circuit protection design

#### 3.7. Mechanical Dimensions

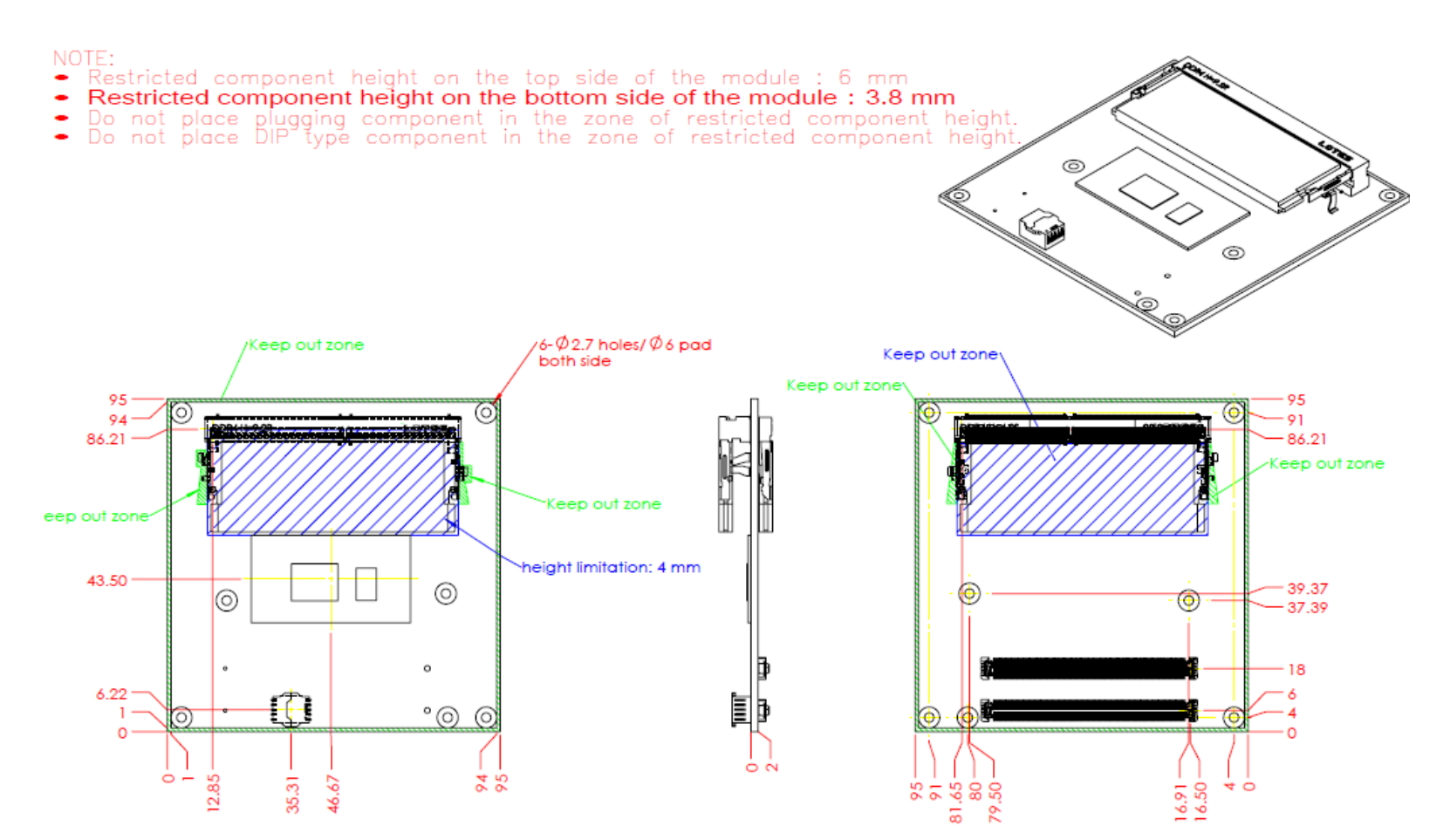

Figure 5 Mechanical Dimensions - Top/Bottom

# 3.8. PCOM-B656VGL and Cooler weight

| PCOM-B656VGL                    | 106.0g +/- 2% |
|---------------------------------|---------------|
| Cooler (H/S+FAN) with Stand-Off | 468.0g +/- 2% |
| H/S with Stand-Off              | 416.0g +/- 2% |

Table 6 Net weight

# 3.9. Environmental Specifications

| Storage Temperature   | -40~85°C        |
|-----------------------|-----------------|
| Operation Temperature | 0~60°C/-40~85°C |
| Storage Humidity      | 0%~95%          |
| Operation Humidity    | 0%~95%          |

Table 7 Environmental Specifications

#### COM Express<sup>™</sup>

# 3.10. Optional function rework SOP

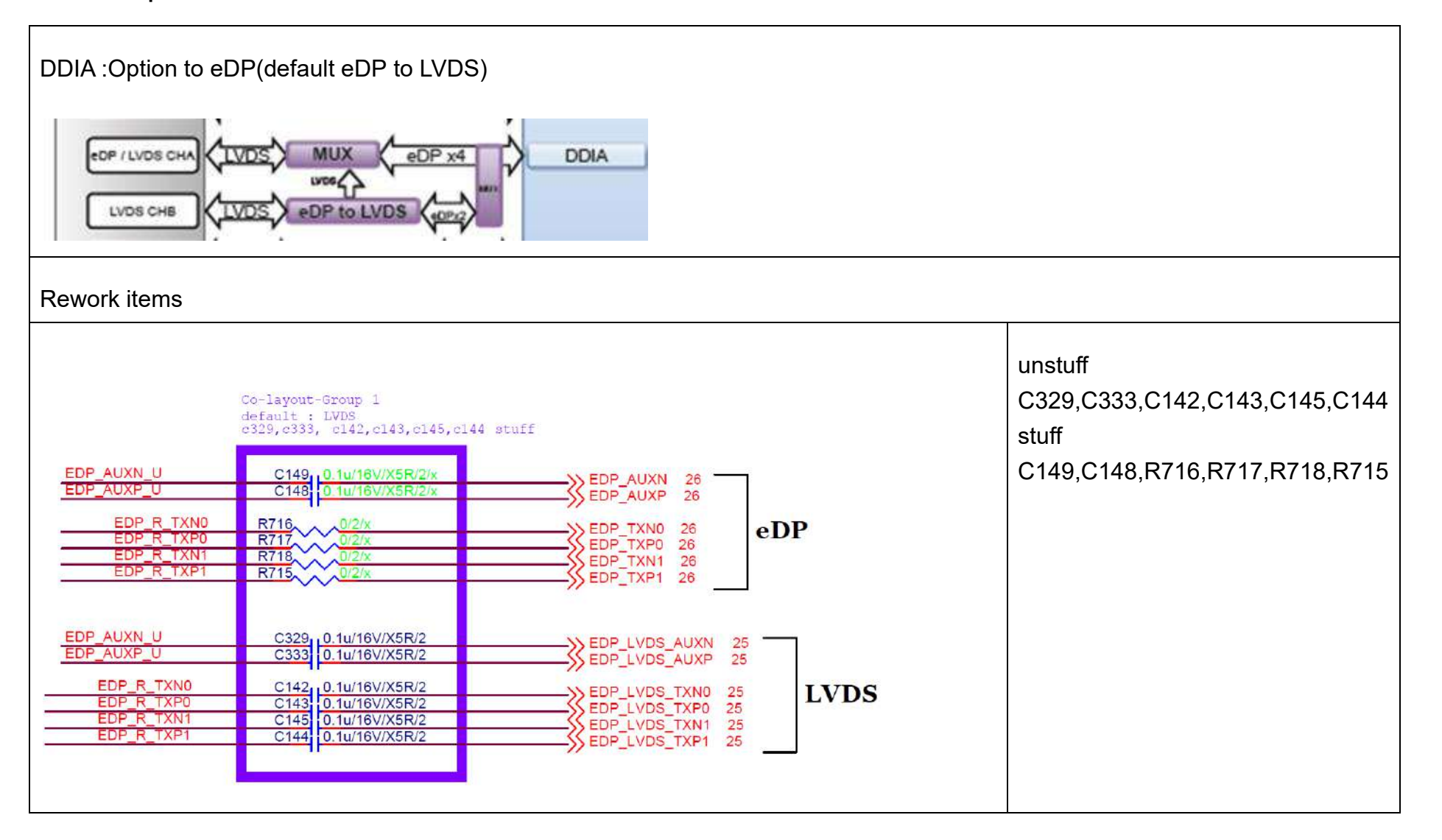

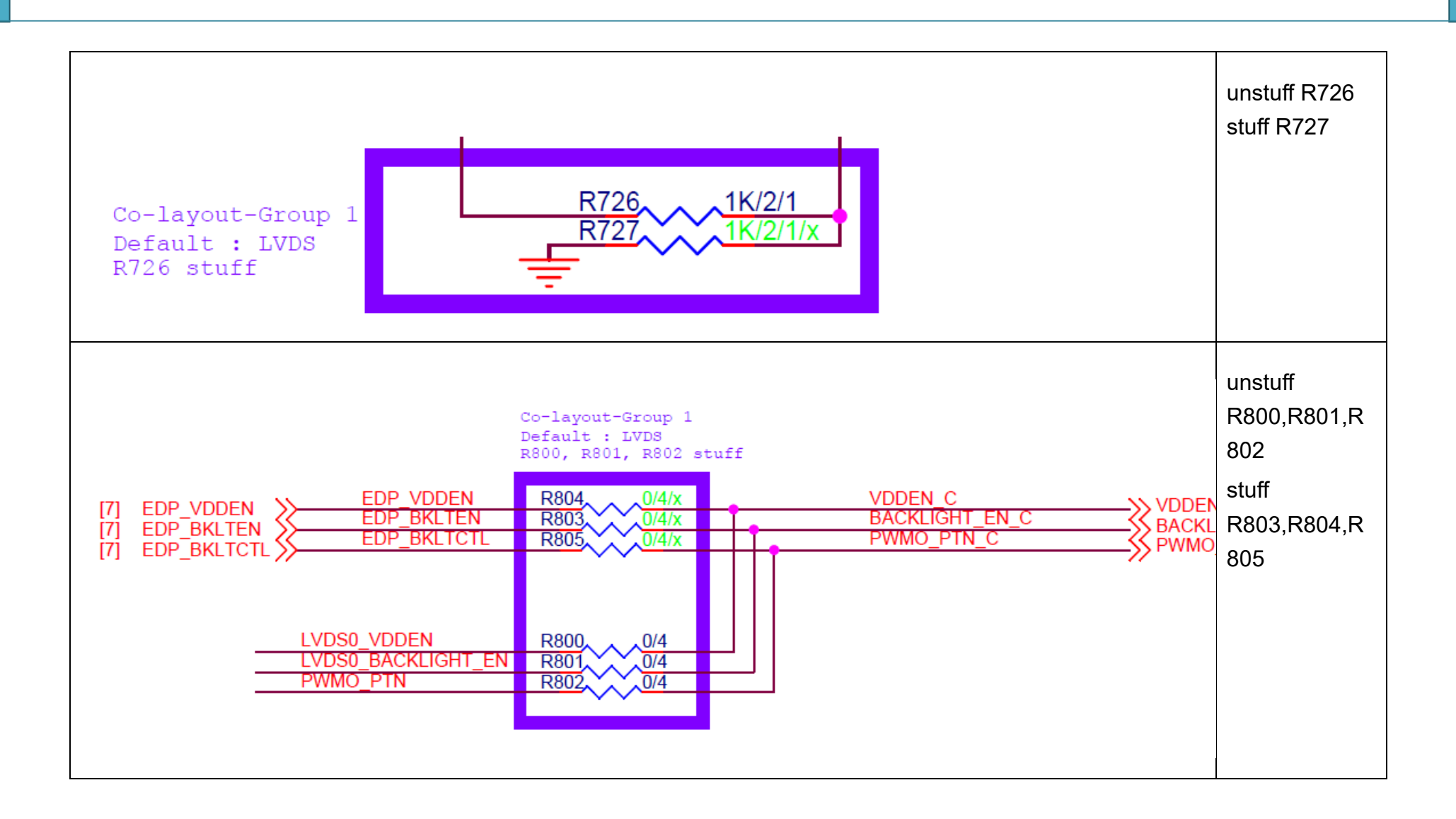

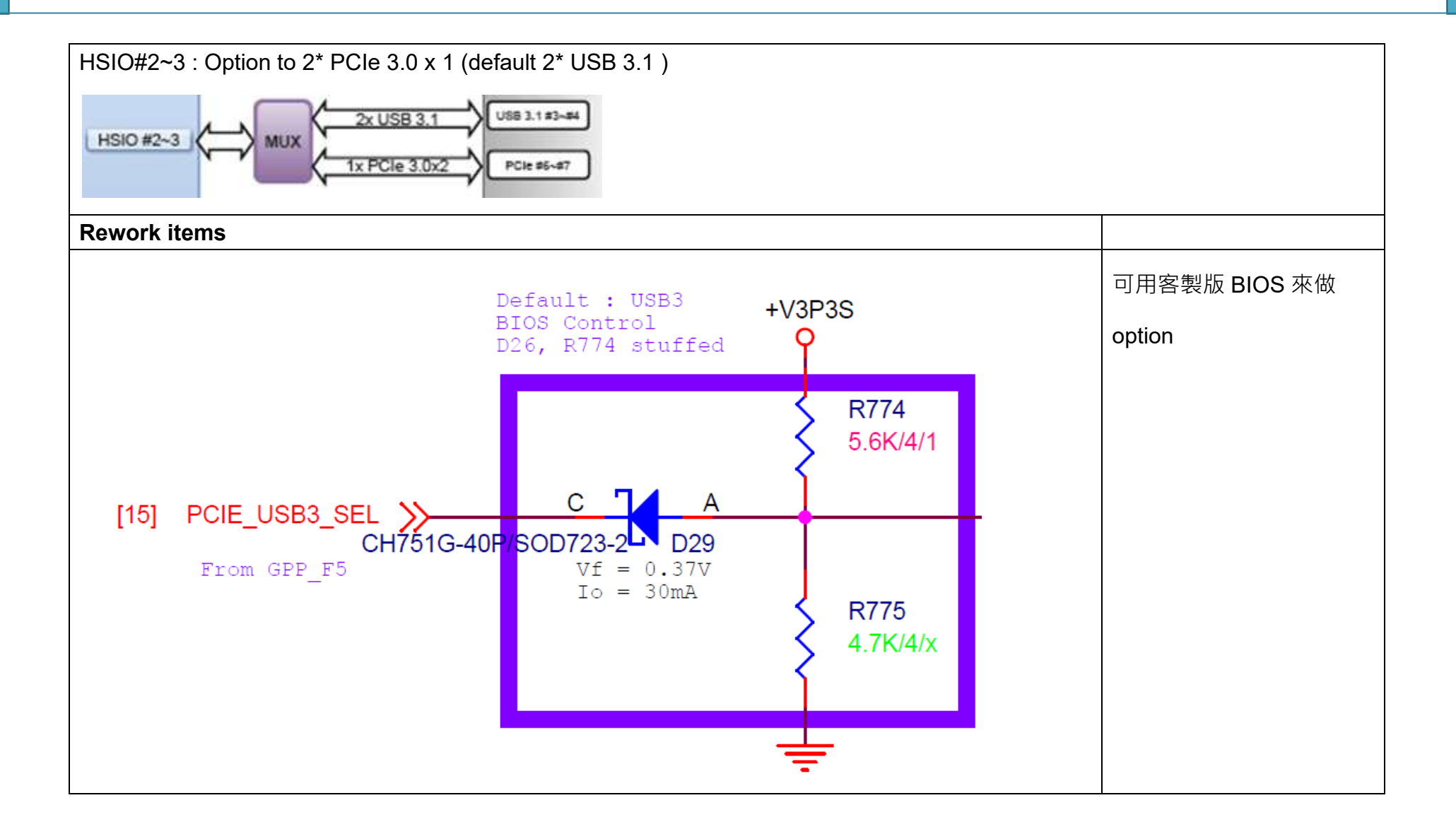

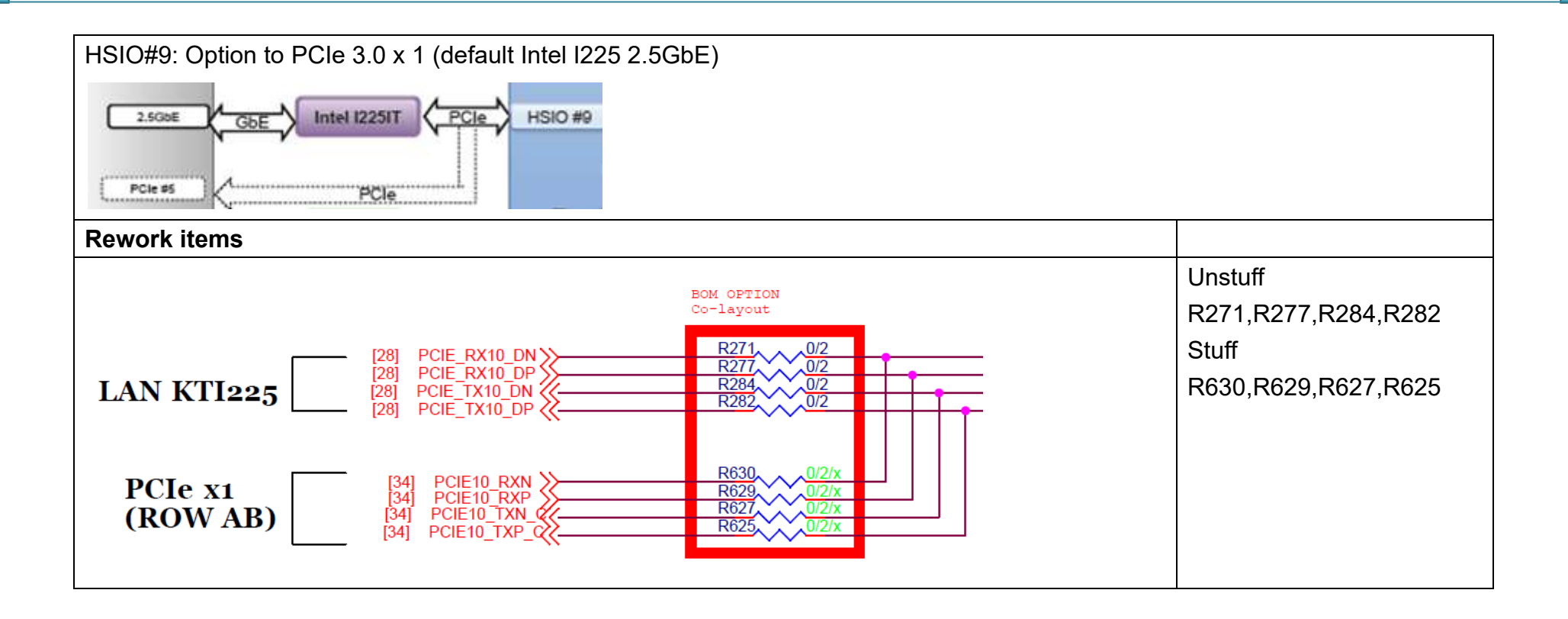

### 3.11. Power Consumption

The power consumption values were measured with the following condition:

- ATX power supply
- PCOM-B656VGL module
- PCOM-C60B carrier
- PCOM-B656VGL standard Cooler
- Windows 10 IoT Enterprise LTSC

The power consumption values were recorded during the following methods:

- S0 Idle: 12v current, boot into Windows desktop and idle for 5 min
- 100% Workload with turbo: The average 12v current during 100% workload
- Peak Current: The maximum 12v current during the beginning of turbo mode running
- S3: 5v standby current, wait 5 min later after system into sleeping status
- S5: 5v standby current, wait 5 min later after system into shutdown status

| Series                        | PCOM-B656VGL |            |            |            |            |            |               |
|-------------------------------|--------------|------------|------------|------------|------------|------------|---------------|
| Ordering P/N                  | AB1-3L28     | AB1-3L45   | AB1-3L48   | AB1-3L47   | AB1-3L46   | AB1-3L49   | AB1-3L50      |
| Processor                     | i7-1185GRE   | i7-1185G7E | i5-1145GRE | i5-1145G7E | i3-1115GRE | i3-1115G4E | Celeron 6305E |
| Cores / Threads               | 4 / 8        | 4 / 8      | 4 / 8      | 4 / 8      | 2/4        | 2 / 4      | 2/2           |
| TDP                           | 28W          | 28W        | 28W        | 28W        | 28W        | 28W        | 15W           |
| Power Consumption             |              |            |            |            |            |            |               |
| S0 Idle                       | 0.71         | 0.64       | 0.65       | 0.66       | 0.65       | 0.64       | 0.66          |
| 100% Workload with turbo mode | 3.10         | 3.18       | 3.19       | 3.08       | 2.54       | 2.85       | 0.99          |
| Peak Current                  | 6.37         | 6.48       | 5.05       | 5.42       | 2.72       | 3.01       | 1.16          |
| S3                            | 0.15         | 0.17       | 0.14       | 0.13       | 0.13       | 0.12       | 0.16          |
| S5                            | 0.14         | 0.16       | 0.11       | 0.11       | 0.11       | 0.16       | 0.13          |

Table 8 Power consumption of PCOM-B656VGL

PORTWLL PCOM-B656

# 4. Thermal Solutions

#### Figure 6 PCOM-B656VGLcooler

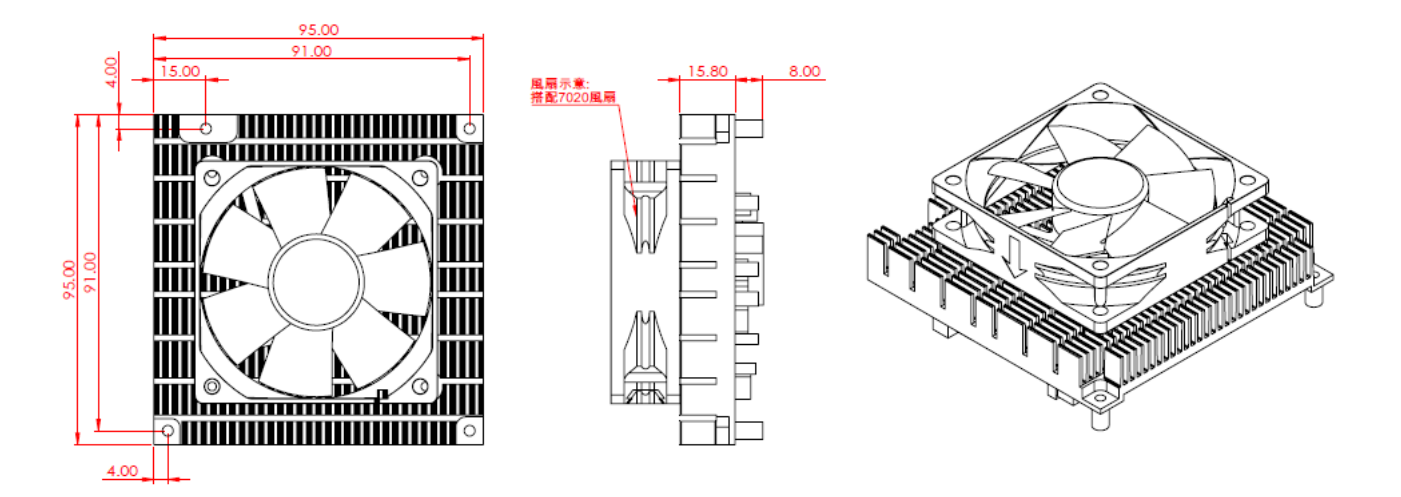

#### Figure 6 PCOM-B656VGL Heatsink

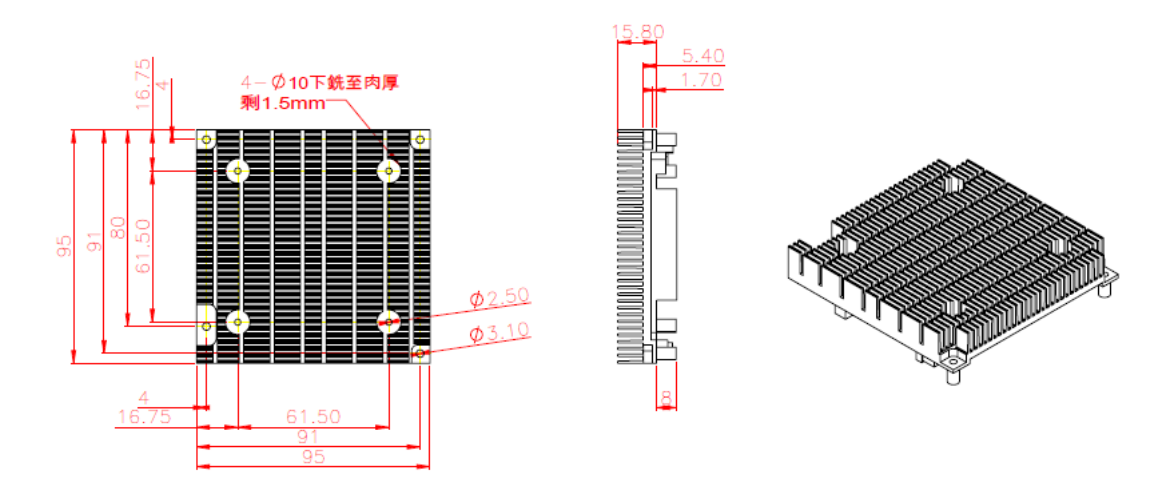

PORTWLL PCOM-B656

# Figure 6 PCOM-B656VGL Heat spreader

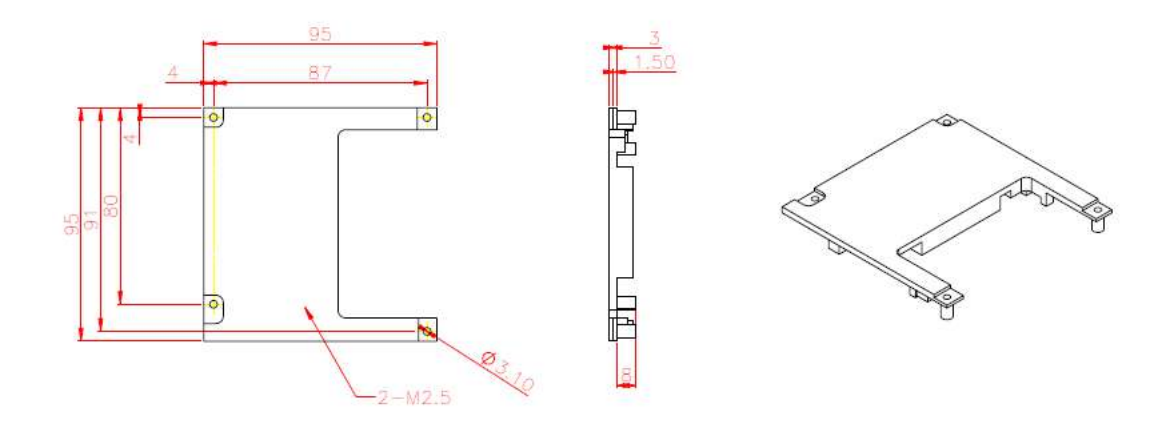

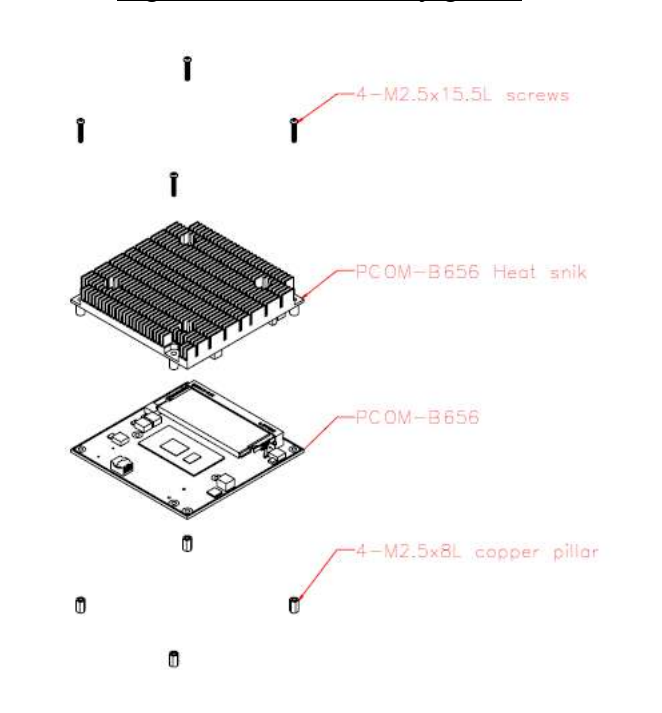

Figure 6 HS Assembly guide

# 4.1. Packaging

| Package                                  | Appearance | Size          |  |
|------------------------------------------|------------|---------------|--|
| Anti-Static bubble bag                   |            | 180x135mm     |  |
| White Paper Box                          |            | 210x151x40mm  |  |
| Shipping Box<br>(10 pcs White paper box) |            | 595x300x195mm |  |

Table 9 Packaging

# 4.2. Ordering Guide

PCOM-B656VGL

| Product              | Ordering P/N | Status    |
|----------------------|--------------|-----------|
| PCOM-B656VGL-1185GRE | AB1-3L28     | Available |
| PCOM-B656VGL-1185G7E | AB1-3L45     | Available |
| PCOM-B656VGL-1145GRE | AB1-3L48     | Available |
| PCOM-B656VGL-1145G7E | AB1-3L37     | Available |
| PCOM-B656VGL-1115GRE | AB1-3L46     | Available |
| PCOM-B656VGL-1115G4E | AB1-3L49     | Available |
| PCOM-B656VGL-6305E   | AB1-3L50     | Available |

Table 10 Ordering Guide - PCOM-B656VGL

Accessory

| Product                    | Ordering P/N | Status                            |
|----------------------------|--------------|-----------------------------------|
| PCOM-B656VGL Cooler        | B9971920     | Available                         |
| PCOM-B656VGL Heatsink      | B830B270     | Available                         |
| PCOM-B656VGL heat spreader | B830B280     | In development , order by request |
| PCOM-C60B                  | AB1-3G22     | Available                         |

Table 11 Ordering Guide - Accessory

# 5. Pinout Tables

| Pin | Row A          | Row B                      | Row C           | Row D              |
|-----|----------------|----------------------------|-----------------|--------------------|
| 1   | GND(FIXED)     | GND(FIXED)                 | GND(FIXED)      | GND(FIXED)         |
| 2   | GBE0_MDI3-     | GBE0_ACT#                  | GND             | GND                |
| 3   | GBE0_MDI3+     | LPC_FRAME#/ESPI_CS0#       | USB_SSRX0-      | USB_SSTX0-         |
| 4   | GBE0_LINK100#  | LPC_AD0/ESPI_IO_0          | USB_SSRX0+      | USB_SSTX0+         |
| 5   | GBE0_LINK1000# | LPC_AD1/ESPI_IO_1          | GND             | GND                |
| 6   | GBE0_MDI2-     | LPC_AD2/ESPI_IO_2          | USB_SSRX1-      | USB_SSTX1-         |
| 7   | GBE0_MDI2+     | LPC_AD3/ESPI_IO_3          | USB_SSRX1+      | USB_SSTX1+         |
| 8   | GBE0_LINK#     | LPC_DRQ0#/ESPI_ALERT0#(NC) | GND             | GND                |
| 9   | GBE0_MDI1-     | LPC_DRQ1#/ESPI_ALERT1#(NC) | USB_SSRX2-      | USB_SSTX2-         |
| 10  | GBE0_MDI1+     | LPC_CLK/ESPI_CK            | USB_SSRX2+      | USB_SSTX2+         |
| 11  | GND(FIXED)     | GND(FIXED)                 | GND(FIXED)      | GND(FIXED)         |
| 12  | GBE0_MDI0-     | PWRBTN#                    | USB_SSRX3-      | USB_SSTX3-         |
| 13  | GBE0_MDI0+     | SMB_CK                     | USB_SSRX3+      | USB_SSTX3+         |
| 14  | GBE0_CTREF     | SMB_DAT                    | GND             | GND                |
| 15  | SUS_S3#        | SMB_ALERT#                 | DDI1_PAIR6+(NC) | DDI1_CTRLCLK_AUX+  |
| 16  | SATA0_TX+      | SATA1_TX+                  | DDI1_PAIR6-(NC) | DDI1_CTRLDATA_AUX- |
| 17  | SATA0_TX-      | SATA1_TX-                  | RSVD(NC)        | RSVD(NC)           |
| 18  | SUS_S4#        | SUS_STAT#/ESPI_RESET#      | RSVD(NC)        | RSVD(NC)           |
| 19  | SATA0_RX+      | SATA1_RX+                  | PCIE_RX6+       | PCIE_TX6+          |

Below tables list PCOM-B656VGL AB and CD Row connectors Type 6 pin name, un-connected pins are present as NC.

Copyright © Portwell 2021

| 20 | SATA0_RX-            | SATA1_RX-     | PCIE_RX6-              | PCIE_TX6-        |
|----|----------------------|---------------|------------------------|------------------|
| 21 | GND(FIXED)           | GND(FIXED)    | GND(FIXED)             | GND(FIXED)       |
| 22 | SATA2_TX+(NC)        | SATA3_TX+(NC) | PCIE_RX7+              | PCIE_TX7+        |
| 23 | SATA2_TX-(NC)        | SATA3_TX-(NC) | PCIE_RX7-              | PCIE_TX7-        |
| 24 | SUS_S5#              | PWR_OK        | DDI1_HPD               | RSVD(NC)         |
| 25 | SATA2_RX+(NC)        | SATA3_RX+(NC) | DDI1_PAIR4 +(NC)       | RSVD(NC)         |
| 26 | SATA2_RX-(NC)        | SATA3_RX-(NC) | DDI1_PAIR4-(NC)        | DDI1_PAIR0+      |
| 27 | BATLOW#              | WDT           | RSVD(NC)               | DDI1_PAIR0-      |
| 28 | (S)ATA_ACT#          | HDA_SDIN2     | RSVD(NC)               | RSVD(NC)         |
| 29 | HDA_SYNC             | HDA_SDIN1     | DDI1_PAIR5+(NC)        | DDI1_PAIR1+      |
| 30 | HDA_RST#             | HDA_SDIN0     | DDI1_PAIR5-(NC)        | DDI1_PAIR1-      |
| 31 | GND(FIXED)           | GND(FIXED)    | GND(FIXED)             | GND(FIXED)       |
| 32 | HDA_BITCLK           | SPKR          | DDI2_CTRLCLK_AUX+      | DDI1_PAIR2+      |
| 33 | HDA_SDOUT            | I2C_CK        | DDI2_CTRLDATA_AUX-     | DDI1_PAIR2-      |
| 34 | BIOS_DIS0#/ESPI_SAFS | I2C_DAT       | DDI2_DDC_AUX_SEL       | DDI1_DDC_AUX_SEL |
| 35 | THRMTRIP#            | THRM#         | RSVD(NC)               | RSVD(NC)         |
| 36 | USB6-                | USB7-         | DDI3_CTRLCLK_AUX+(NC)  | DDI1_PAIR3+      |
| 37 | USB6+                | USB7+         | DDI3_CTRLDATA_AUX-(NC) | DDI1_PAIR3-      |
| 38 | USB_6_7_OC#          | USB_4_5_OC#   | DDI3_DDC_AUX_SEL(NC)   | RSVD(NC)         |
| 39 | USB4-                | USB5-         | DDI3_PAIR0+(NC)        | DDI2_PAIR0+      |
| 40 | USB4+                | USB5+         | DDI3_PAIR0-(NC)        | DDI2_PAIR0-      |
| 41 | GND(FIXED)           | GND(FIXED)    | GND(FIXED)             | GND(FIXED)       |
| 42 | USB2-                | USB3-         | DDI3_PAIR1+(NC)        | DDI2_PAIR1+      |
| 43 | USB2+                | USB3+           | DDI3_PAIR1-(NC) | DDI2_PAIR1-  |
|----|----------------------|-----------------|-----------------|--------------|
| 44 | USB_2_3_OC#          | USB_0_1_OC#     | DDI3_HPD(NC)    | DDI2_HPD     |
| 45 | USB0-                | USB1-           | RSVD(NC)        | RSVD(NC)     |
| 46 | USB0+                | USB1+           | DDI3_PAIR2+(NC) | DDI2_PAIR2+  |
| 47 | VCC_RTC              | ESPI_EN#        | DDI3_PAIR2-(NC) | DDI2_PAIR2-  |
| 48 | RSVD <sup>10</sup>   | USB0_HOST_PRSNT | RSVD(NC)        | RSVD(NC)     |
| 49 | GBE0_SDP             | SYS_RESET#      | DDI3_PAIR3+NC)  | DDI2_PAIR3+  |
| 50 | LPC_SERIRQ/ESPI_CS1# | CB_RESET#       | DDI3_PAIR3-(NC) | DDI2_PAIR3-  |
| 51 | GND(FIXED)           | GND(FIXED)      | GND(FIXED)      | GND(FIXED)   |
| 52 | PCIE_TX5+            | PCIE_RX5+       | PEG_RX0+        | PEG_TX0+     |
| 53 | PCIE_TX5-            | PCIE_RX5-       | PEG_RX0-        | PEG_TX0-     |
| 54 | GPI0                 | GPO1            | TYPE0#          | PEG_LANE_RV# |
| 55 | PCIE_TX4+            | PCIE_RX4+       | PEG_RX1+        | PEG_TX1+     |
| 56 | PCIE_TX4-            | PCIE_RX4-       | PEG_RX1-        | PEG_TX1-     |
| 57 | GND                  | GPO2            | TYPE1#          | TYPE2#       |
| 58 | PCIE_TX3+            | PCIE_RX3+       | PEG_RX2+        | PEG_TX2+     |
| 59 | PCIE_TX3-            | PCIE_RX3-       | PEG_RX2-        | PEG_TX2-     |
| 60 | GND(FIXED)           | GND(FIXED)      | GND(FIXED)      | GND(FIXED)   |
| 61 | PCIE_TX2+            | PCIE_RX2+       | PEG_RX3+        | PEG_TX3+     |
| 62 | PCIE_TX2-            | PCIE_RX2-       | PEG_RX3-        | PEG_TX3-     |
| 63 | GPI1                 | GPO3            | RSVD(NC)        | RSVD(NC)     |
| 64 | PCIE_TX1+            | PCIE_RX1+       | RSVD(NC)        | RSVD(NC)     |
| 65 | PCIE_TX1-            | PCIE_RX1-       | PEG_RX4+(NC)    | PEG_TX4+(NC) |

| 66 | GND           | WAKE0#         | PEG_RX4-(NC)   | PEG_TX4-(NC)  |
|----|---------------|----------------|----------------|---------------|
| 67 | GPI2          | WAKE1#(NC)     | RAPID_SHUTDOWN | GND           |
| 68 | PCIE_TX0+     | PCIE_RX0+      | PEG_RX5+(NC)   | PEG_TX5+(NC)  |
| 69 | PCIE_TX0-     | PCIE_RX0-      | PEG_RX5-(NC)   | PEG_TX5-(NC)  |
| 70 | GND(FIXED)    | GND(FIXED)     | GND(FIXED)     | GND(FIXED)    |
| 71 | LVDS_A0+      | LVDS_B0+       | PEG_RX6+(NC)   | PEG_TX6+(NC)  |
| 72 | LVDS_A0-      | LVDS_B0-       | PEG_RX6-(NC)   | PEG_TX6-(NC)  |
| 73 | LVDS_A1+      | LVDS_B1+       | GND            | GND           |
| 74 | LVDS_A1-      | LVDS_B1-       | PEG_RX7+(NC)   | PEG_TX7+(NC)  |
| 75 | LVDS_A2+      | LVDS_B2+       | PEG_RX7-(NC)   | PEG_TX7-(NC)  |
| 76 | LVDS_A2-      | LVDS_B2-       | GND            | GND           |
| 77 | LVDS_VDD_EN   | LVDS_B3+       | RSVD(NC)       | RSVD(NC)      |
| 78 | LVDS_A3+      | LVDS_B3-       | PEG_RX8+(NC)   | PEG_TX8+(NC)  |
| 79 | LVDS_A3-      | LVDS_BKLT_EN   | PEG_RX8-(NC)   | PEG_TX8-(NC)  |
| 80 | GND(FIXED)    | GND(FIXED)     | GND(FIXED)     | GND(FIXED)    |
| 81 | LVDS_A_CK+    | LVDS_B_CK+     | PEG_RX9+(NC)   | PEG_TX9+(NC)  |
| 82 | LVDS_A_CK-    | LVDS_B_CK-     | PEG_RX9-(NC)   | PEG_TX9-(NC)  |
| 83 | LVDS_I2C_CK   | LVDS_BKLT_CTRL | RSVD(NC)       | RSVD(NC)      |
| 84 | LVDS_I2C_DAT  | VCC_5V_SBY     | GND            | GND           |
| 85 | GPI3          | VCC_5V_SBY     | PEG_RX10+(NC)  | PEG_TX10+(NC) |
| 86 | RSVD(NC)      | VCC_5V_SBY     | PEG_RX10-(NC)  | PEG_TX10-(NC) |
| 87 | eDP_HPD       | VCC_5V_SBY     | GND            | GND           |
| 88 | PCIE_CLK_REF+ | BIOS_DIS1#     | PEG_RX11+(NC)  | PEG_TX11+(NC) |

| 89  | PCIE_CLK_REF- | VGA_RED     | PEG_RX11-(NC) | PEG_TX11-(NC) |
|-----|---------------|-------------|---------------|---------------|
| 90  | GND(FIXED)    | GND(FIXED)  | GND(FIXED)    | GND(FIXED)    |
| 91  | SPI_POWER     | VGA_GRN     | PEG_RX12+(NC) | PEG_TX12+(NC) |
| 92  | SPI_MISO      | VGA_BLU     | PEG_RX12-(NC) | PEG_TX12-(NC) |
| 93  | GPO0          | VGA_HSYNC   | GND           | GND           |
| 94  | SPI_CLK       | VGA_VSYNC   | PEG_RX13+(NC) | PEG_TX13+(NC) |
| 95  | SPI_MOSI      | VGA_I2C_CK  | PEG_RX13-(NC) | PEG_TX13-(NC) |
| 96  | TPM_PP        | VGA_I2C_DAT | GND           | GND           |
| 97  | TYPE10#       | SPI_CS#     | RSVD(NC)      | RSVD(NC)      |
| 98  | SER0_TX       | RSVD(NC)    | PEG_RX14+(NC) | PEG_TX14+(NC) |
| 99  | SER0_RX       | RSVD(NC)    | PEG_RX14-(NC) | PEG_TX14-(NC) |
| 100 | GND(FIXED)    | GND(FIXED)  | GND(FIXED)    | GND(FIXED)    |
| 101 | SER1_TX       | FAN_PWMOUT  | PEG_RX15+(NC) | PEG_TX15+(NC) |
| 102 | SER1_RX       | FAN_TACHIN  | PEG_RX15-(NC) | PEG_TX15-(NC) |
| 103 | LID#          | SLEEP#      | GND           | GND           |
| 104 | VCC_12V       | VCC_12V     | VCC_12V       | VCC_12V       |
| 105 | VCC_12V       | VCC_12V     | VCC_12V       | VCC_12V       |
| 106 | VCC_12V       | VCC_12V     | VCC_12V       | VCC_12V       |
| 107 | VCC_12V       | VCC_12V     | VCC_12V       | VCC_12V       |
| 108 | VCC_12V       | VCC_12V     | VCC_12V       | VCC_12V       |
| 109 | VCC_12V       | VCC_12V     | VCC_12V       | VCC_12V       |
| 110 | GND(FIXED)    | GND(FIXED)  | GND(FIXED)    | GND(FIXED)    |

#### Table 13 PCOM-B656VGL Pin-out

# 6. BIOS Setup Items

### 6.1. Introduction

The following section describes the BIOS setup program. The BIOS setup program can be used to view and change the BIOS settings for the module. Only experienced users should change the default BIOS settings.

### 6.2. BIOS Setup

Power on the computer and the system will start POST (Power on Self Test) process. When the message below appears on the screen, press <Delete> or <ESC> key will enter BIOS setup screen.

#### Press <ESC > or <Delete> to enter SETUP

If the message disappears before responding and still wish to enter Setup, please restart the system by turning it OFF and On or pressing the RESET button. It can be also restarted by pressing <Ctrl>, <Alt>, and <Delete> keys on keyboard simultaneously.

#### Press <F1> to Run General Help or Resume

The BIOS setup program provides a General Help screen. The menu can be easily called up from any menu by pressing <F1>. The Help screen lists all the possible keys to use and the selections for the highlighted item. Press <Esc> to exit the Help Screen.

| General Help ———— |                              |  |  |
|-------------------|------------------------------|--|--|
|                   |                              |  |  |
| †↓++              | : Move                       |  |  |
| Enter             | : Select                     |  |  |
| +/-               | : Value                      |  |  |
| ESC               | : Exit                       |  |  |
| F1                | : General Help               |  |  |
| F2                | : Previous Values            |  |  |
| F3                | : Optimized Defaults         |  |  |
| F4                | : Save & Exit Setup          |  |  |
| F12               | : Capture Screen             |  |  |
| <k></k>           | : Scroll help area upwards   |  |  |
| <m></m>           | : Scroll help area downwards |  |  |
|                   |                              |  |  |
|                   |                              |  |  |
| OK                |                              |  |  |
|                   |                              |  |  |

#### 6.2.1 Main

Use this menu for basic system configurations, such as time, date etc.

| Aptio Setup - AMI                               |                                                 |  |  |
|-------------------------------------------------|-------------------------------------------------|--|--|
| Main Configuration Security Boot Sa             | ive & Exit                                      |  |  |
|                                                 |                                                 |  |  |
| Project Name                                    | PCOM-B656WGL                                    |  |  |
| BIOS Version & Build Date                       | 0.0.15 (09/30/2021 15:41:24)                    |  |  |
| EC Version & Build Date                         | 0.5 (07/27/2021)                                |  |  |
| Access Level                                    | Administrator                                   |  |  |
| Processor Information                           |                                                 |  |  |
| Name                                            | TigerLake ULT                                   |  |  |
| Туре                                            | 11th Gen Intel(R) Core(TM) 17-1185GRE @ 2.80GHz |  |  |
| Total Memory                                    | 7936 MB                                         |  |  |
| PCH Information                                 |                                                 |  |  |
| PCH SKU                                         | LP IOT SKU                                      |  |  |
|                                                 |                                                 |  |  |
| <ul> <li>Detailed System Information</li> </ul> |                                                 |  |  |
| System Date                                     | [Tue 10/12/2021]                                |  |  |
| System Time                                     | [09:31:56]                                      |  |  |
|                                                 |                                                 |  |  |
|                                                 |                                                 |  |  |
|                                                 |                                                 |  |  |
|                                                 |                                                 |  |  |
|                                                 |                                                 |  |  |
|                                                 |                                                 |  |  |
|                                                 |                                                 |  |  |
|                                                 |                                                 |  |  |
|                                                 |                                                 |  |  |
|                                                 |                                                 |  |  |
|                                                 |                                                 |  |  |
|                                                 |                                                 |  |  |
|                                                 |                                                 |  |  |
|                                                 |                                                 |  |  |
|                                                 |                                                 |  |  |
|                                                 | Version 2.21.1278 Copyright (C) 2021 AMI        |  |  |

| Feature                     | Description                                                                                                    |  |
|-----------------------------|----------------------------------------------------------------------------------------------------|--|
| Detailed System Information |                                                                                                    |  |
| System Data                 | The date format is <day>, <month> <date> <year>. Use <math>[+]</math> or <math>[-]</math> to</year></date></month></day>    |  |
| System Date                 | configure system Date.                                                                                                    |  |
| Suctom Time                 | The time format is <hour> <minute> <second>. Use <math>[+]</math> or <math>[-]</math> to configure</second></minute></hour> |  |
| System Time                 | system Time.                                                                                                    |  |

# COM Express™

#### 6.2.2 Configuration

Use this menu to set up the items of special enhanced features

| Aptio Setup – AMI<br>Main <mark>Configuration</mark> Security Boot Save & Exit                                                                                                    |                                                                                                    |  |  |
|----------------------------------------------------------------------------------------------------|----------------------------------------------------------------------------------------------------|--|--|
| <pre>&gt; CPU Configuration<br/>&gt; Chipset Configuration<br/>&gt; Fower Control Configuration<br/>&gt; Power Control Configuration<br/>&gt; CAN Configuration<br/>&gt; SATA/NVME Configuration<br/>&gt; SATA/NVME Configuration<br/>&gt; USB Configuration<br/>&gt; TPM Configuration<br/>&gt; H/W Monitor<br/>&gt; Serial Port Console Redirection<br/>&gt; EC Firmware Update<br/>&gt; Intel(R) Ethernet Controller (3) I225-IT - 00:90:FB:74:AD:AO</pre> | CPU Configuration Parameters<br>**: Select Screen<br>11: Select Item<br>Enter: Select<br>+/-: Change Opt.<br>F1: General Help<br>F2: Previous Values<br>F3: Optimized Defaults<br>F4: Save & Exit<br>F8: PCI List<br>F12: Capture Screen<br>ESC: Exit |  |  |
| Version 2.21.1278 Copyright (C) 2021 AMI                                                                                                    | B4                                                                                                    |  |  |

# COM Express™

#### CPU Configuration CPU Configuration Parameters

| Aptio Setup - AMI                                                                                                    |                                                                                                    |                                                                                                    |  |  |  |
|----------------------------------------------------------------------------------------------------|----------------------------------------------------------------------------------------------------|----------------------------------------------------------------------------------------------------|--|--|--|
| configuration                                                                                                    |                                                                                                    |                                                                                                    |  |  |  |
| CPU Configuration                                                                                                    |                                                                                                    | Number of cores to enable in each processor package.                                                                                                    |  |  |  |
| Type<br>ID<br>Speed<br>L1 Data Cache<br>L1 Instruction Cache<br>L2 Cache<br>L3 Cache<br>L4 Cache<br>VMX<br>SMX/TXT<br>Active Processor Dones<br>Hyper-Threading<br>Boot performance mode<br>Intel (VMX) Virtualization Technology<br>Intel(R) SpeedStep(tm)<br>Intel(R) SpeedStep(tm)<br>Intel(R) SpeedStep(tm)<br>Intel(R) Speed Shift Technology<br>Turbo Mode<br>C states<br>C-State Auto Demotion<br>C-State Un-demotion<br>Package C-State Demotion<br>Package C-State Un-demotion<br>CState Pre-Wake<br>ID MWAIT Redirection<br>Package C State Limit | <pre>11th Gen Intel(R) Core(TM) i7-1185GR<br/>0x806C1<br/>2800 MHz<br/>48 KB × 4<br/>32 KB × 4<br/>1280 KB × 4<br/>1280 KB × 4<br/>12 MB<br/>N/A<br/>Supported<br/>Supported<br/>[A11]<br/>[Enabled]<br/>[Enabled]<br/>[Enabled]<br/>[Enabled]<br/>[Enabled]<br/>[Enabled]<br/>[C1 and C3]<br/>[C1 and C3]<br/>[Disabled]<br/>[Disabled]<br/>[Disabled]<br/>[Disabled]<br/>[Auto]</pre> | ++: Select Screen<br>14: Select Item<br>Enter: Select<br>+/-: Change Opt.<br>F1: General Help<br>F2: Previous Values<br>F3: Optimized Defaults<br>F4: Save & Exit<br>F8: PCI List<br>F12: Capture Screen<br>ESC: Exit |  |  |  |
|                                                                                                    | Version 2.21.1278 Copyright (C) 2021 AMI                                                                                                    |                                                                                                    |  |  |  |

| Feature                                  | Description                                                                                                    | Options                                                             |
|------------------------------------------|----------------------------------------------------------------------------------------------------|---------------------------------------------------------------------|
| Active Processor Cores                   | Number of cores to enable in each processor package.                                                                                                    | ★All, 1, 2, 3                                                       |
| Hyper-Threading                          | Hyper-Threading Enabled or Disabled Hyper-Threading Technology.                                                                                          |                                                                     |
| Boot performance mode                    | Select the performance state that the BIOS will set starting from reset vector                                                                           | Max Battery,<br>★Max Non-Turbo<br>Performance<br>Turbo Performance, |
| Intel (VMX) Virtualization<br>Technology | When enabled, a VMM can utilize the additional hardware capabilities provided by Vander pool Technology.                                                 | ★Enabled, Disabled                                                  |
| Intel® Speed Step™                       | Allows more than two frequency ranges to be supported.                                                                                                   | ★Enabled, Disabled                                                  |
| Intel® Speed Shift<br>Technology         | Enable/Disable Intel® Speed Shift Technology support. Enabling will expose the CPPC v2 interface to allow for hardware controlled P-states               | ★Enabled, Disabled                                                  |
| Turbo Mode                               | Enable/Disable processor Turbo Mode (requires Intel Speed Step or Intel Speed Shift to be available and enabled)                                         | ★Enabled, Disabled                                                  |
| C states                                 | Enable/disable CPU Power Management. Allows CPU to go to C states<br>It's not 100% utilized                                                              | ★Enabled, Disabled                                                  |
| C-State Auto Demotion                    | Configure C-State Auto Demotion                                                                                                    | Disable, C1 ,C3 , ★C1<br>and C3                                     |
| C-State Un-demotion                      | Configure C-State Un-demotion                                                                                                    | Disable, C1 ,C3 , ★C1<br>and C3                                     |
| Package C State Demotion                 | Package C-State Demotion                                                                                                    | ★Disabled, Enabled                                                  |
| Package C State Un-<br>demotion          | Package C-State Un-demotion                                                                                                    | ★Disabled, Enabled                                                  |
| CState Pre-Wake                          | Disable – Sets bit 30 of POWER_CTL MSR(0x1FC) to 1 to disable the Cstate Pre-Wake                                                                        | Disabled, ★Enabled                                                  |
| IO MWAIT Redirection                     | When set, will map IO_read instructions sent to IO registers<br>PMG_IO_BASE_ADDRBASE+offset to MWAIT(offset)                                             | ★Disabled, Enabled                                                  |
| Package C State Limit                    | Maximum Package C State Limit Setting. Cpu Default: Leaves to<br>Factory default value. Auto: Initializes to deepest available Package C<br>States Limit | ★Auto,C0/C1,C2,C3,C6,<br>C7,<br>C7S,C8,C9,C10,Cpu<br>Default,       |

Chipset Configuration Configuration Chipset feature

| Configuration                          | Aptio Setup – AM:       |                 |  |
|----------------------------------------|-------------------------|-----------------|--|
| Chipset Configuration                  |                         | VT-d capability |  |
| VT−d<br>Above 4GB MMIO BIOS assignment | [Enabled]<br>[Disabled] |                 |  |
| HD Audio<br>Port 80h Redirection       | [Enabled]<br>[LPC Bus]  |                 |  |
| Me FW Image Re-Flash                   | [Disabled]              |                 |  |
| ▶ AMT Configuration                    |                         |                 |  |
| In-Band ECC Support                    | [Enabled]               |                 |  |
|                                        |                         |                 |  |

| Feature                           | Description                                                                                                    | Options            |
|-----------------------------------|----------------------------------------------------------------------------------------------------|--------------------|
| VT-d                              | VT-d Capability                                                                                                    | ★Enabled ,Disabled |
| Above 4GB MMIO<br>BIOS assignment | Enable/Disable above 4GB MemoryMappedIO BIOS assignment<br>This is enabled automatically when Aperture Size is set to 2048MB                 | ★Disabled, Enabled |
| HD Audio                          | Control Detection of the HD-Audio device.<br>Disabled= HAD will be unconditionally disabled<br>Enabled= HAD will be unconditionally enabled. | ★Enabled ,Disabled |
| Port 80h Redirection              | Control where the Port 80h cycles are sent                                                                                                   | ★LPC Bus, PCIE Bus |
| Me FW Image Re-<br>Flash          | Enable/Disable Me FW Image Re-Flash function                                                                                                 | ★Disabled, Enabled |
| In-Band ECC Support               | Enable/Disable In-Band ECC. Either the IBECC or the TME can be enabled                                                                       | Disabled,★Enabled  |

### **AMT Configuration**

Configure Intel® Active Management Technology Parameters

| Configuration                                                                                                    | Aptio Setup — AMI                                         |                                                                                                    |
|----------------------------------------------------------------------------------------------------|-----------------------------------------------------------|----------------------------------------------------------------------------------------------------|
| AMT BIOS Features<br>ME Unconfig on RTC Clea                                                                                                    | [Enabled]<br>ar [Disabled]<br>Note:<br>This op<br>Managea | isabled AMT BIOS Features are no<br>supported and user is no longer<br>access MEBx Setup.<br>Ation does not disable<br>ability Features in FW. |
| Feature                                                                                                    | Description                                               | Options                                                                                                    |
| AMT BIOS Features When disable AMT BIOS Features are no longer supported and user is no longer able to access MEBx Setup. Note: This option does not disable Manageability Features in FW |                                                           | r is no<br>le Disabled,★Enabled                                                                                                    |
| ME Unconfig on RTC         When Disable ME will not be unconfigured on RTC Clear                                                                                                    |                                                           | ★Disabled, Enabled                                                                                                    |

#### **Graphics Configuration**

**Configuration Graphics Settings** 

| Configuration                                                                                                    | Aptio Setup - AMI                                                                             | 23                                           | -                                                                    |                           |
|----------------------------------------------------------------------------------------------------|-----------------------------------------------------------------------------------------------|----------------------------------------------|----------------------------------------------------------------------|---------------------------|
| Graphics Configuration<br>Primary Display<br>Internal Graphics<br>DVMT Pre-Allocated<br>DVMT Total Gfx Mem<br>• eDP-to-LVDS configuration | [Auto]<br>[Auto]<br>[60M]<br>[256M]                                                           | Select which<br>device shoul<br>select HG fo | of IGFX/PEG/PCI Graphics<br>d be Primary Display Or<br>r Hybrid Gfx. |                           |
| -                                                                                                    |                                                                                               | ALL Coloct C                                 | 2000                                                                 |                           |
| Feature                                                                                                    | Description                                                                                   |                                              | Options                                                              |                           |
| Primary Display                                                                                                    | Select which of IGFX/PEG/PCI Graphics devic<br>be Primary Display Or select SG for Switchable | e should<br>e Gfx.                           | ★Auto, IGFX, PEG, PCI                                                |                           |
| Internal Graphics                                                                                                    | Keep IGFX enable based on the setup options.                                                  |                                              | ★Auto, Disable, Enable                                               |                           |
| DVMT Pro Allocated                                                                                                    | Select DVMT 5.0 Pre-Allocated (Fixed) Graphic                                                 | cs Memory                                    | 0M,32M,64M,4M,8M,12                                                  | M,16M,20M,24M,28M         |
|                                                                                                    | size used by the Internal Graphics Device.                                                    |                                              | 32M/F7,36M,40M,44M,4                                                 | 48M,52M,56M, <b>★</b> 60M |
|                                                                                                    | Select DVMT5.0 Total Graphic Memory size us                                                   | sed by the                                   |                                                                      |                           |
|                                                                                                    | Internal Graphics Device                                                                      |                                              |                                                                      |                           |

#### eDP-to-LVDS configuration

eDP-to-LVDS

|                                                                                             | Aptio Setup — AMI                                                       |                                                                                                 |
|---------------------------------------------------------------------------------------------|-------------------------------------------------------------------------|-------------------------------------------------------------------------------------------------|
| Main                                                                                        |                                                                         |                                                                                                 |
| eDP-to-LVDS configuration                                                                   |                                                                         | Select Panel Profile for current use                                                            |
| Panel Profile<br>Color depth and data format<br>Channel Mode<br>Clock Mode<br>▶ OEM Profile | [1024x768]<br>[VESA and JEIDA 18 bpp]<br>[Single Channel]<br>[Even Bus] |                                                                                                 |
|                                                                                             |                                                                         | →+: Select Screen                                                                               |
| Feature                                                                                     | Description                                                             | Options                                                                                         |
| Panel Profile                                                                               | Select Panel Profile for current use.                                   | ★1024x768,640x480,800x480,800x600,1280x800<br>1280x1024,1366x768,1440x900,1920x1080,OEM Profile |
| Color depth and data format                                                                 | Select Color depth and data format                                      | ★VESA and JEIDA 18 bpp, VESA 24 bpp, JEIDA 24 bpp                                               |
| Channel Mode                                                                                | Select LVDS Channel Mode                                                | ★Single Channel, Dual Channel                                                                   |
| Clock Mode                                                                                  | Select clock output for LVDS.                                           | ★Even Bus, Odd Bus, Both Buses                                                                  |

#### **OEM Profile**

PANEL 1 Configuration

| Aptio Setup - AMI<br>Main                                                                                                    |                                                                                                    |                                                                                                    |
|----------------------------------------------------------------------------------------------------|----------------------------------------------------------------------------------------------------|----------------------------------------------------------------------------------------------------|
| PANEL 1 Configuration                                                                                                    |                                                                                                    |                                                                                                    |
| PANEL 1 Configuration<br>Profile Name :<br>Rename Profile<br>Color depth and data format<br>Channel Mode<br>Clock Mode<br>Pixel Clock 0.000 Mhz<br>H Active Pixels 0<br>H Blank Pixels 0<br>H Offset Pixels 0<br>V Active Lines 0<br>V Active Lines 0<br>V Blank Lines 0<br>V Midth Lines 0<br>H & V sync Signal Polarity | empty<br>[VESA and JEIDA 18 bpp]<br>[Single Channel]<br>[Even Bus]<br>2500<br>640<br>160<br>16<br>96<br>480<br>45<br>10<br>2<br>[Postive] | <pre>+*: Select Screen 14: Select Item Enter: Select +/-: Change Opt. F1: General Help F2: Previous Values F3: Optimized Defaults F4: Save &amp; Exit F12: Capture Screen ESC: Exit</pre> |
|                                                                                                    |                                                                                                    |                                                                                                    |
|                                                                                                    | Version 2.21.1278 Copyright (C) 2021 AMI                                                                                                  |                                                                                                    |

| Feature                        | Description                                                                     | Options                                           |
|--------------------------------|---------------------------------------------------------------------------------|---------------------------------------------------|
| Color depth and data formation | Select Color depth and data format                                              | ★VESA and JEIDA 18 bpp, VESA 24 bpp, JEIDA 24 bpp |
| Channel Mode                   | Select LVDS Channel Mode                                                        | ★Single Channel, Dual Channel                     |
| Clock Mode                     | Select clock output for LVDS.                                                   | ★Even Bus, Odd Bus, Both Buses                    |
| Pixel Clock                    | Pixel Clock(10Khz)                                                              | ★2500                                             |
| H Active Pixels                | H Active Pixels (Pixel)                                                         | ★640                                              |
| H Blank Pixels                 | H Blank Pixels (Pixel)                                                          | ★160                                              |
| H Offset Pixels                | H Offset Pixels (Pixel)                                                         | ★16                                               |
| H Width Pixels                 | H Width Pixels (Pixel)                                                          | ★96                                               |
| V Active Lines                 | V Active Lines (Line)                                                           | ★480                                              |
| V Blank Lines                  | V Blank Lines (Line)                                                            | ★45                                               |
| V Offset Lines                 | V Offset Lines (Line)                                                           | ★10                                               |
| V Width Lines                  | V Width Lines (Line)                                                            | ★2                                                |
| H&V sync Signal Polarity       | Flag:<br>0x1E Signal Polarity is Postive<br>0x18 Signal Polarity is Non-Postive | ★Postive, Non-Postive                             |

#### **Power Control Configuration**

System Power Control Configuration Parameters

| Aptio Setup – AMI<br>Configuration                            |                                                    |                                                                                                    |
|---------------------------------------------------------------|----------------------------------------------------|----------------------------------------------------------------------------------------------------|
| Power Control Configuration                                   |                                                    | Enables or Disables System ability to                                                              |
| Enable Hibernation<br>ACPI Sleep State<br>Power Loss Function | [Enabled]<br>[S3 (Suspend to RAM)]<br>[Always OFF] | Hibernate (OS/S4 Sleep State). This<br>option may not be effective with some<br>operating systems. |
|                                                               |                                                    | →++: Select Screen                                                                                 |

| Feature             | Description                                                                                                    | Options                                   |
|---------------------|----------------------------------------------------------------------------------------------------|-------------------------------------------|
| Enable Hibernation  | Enables or Disables System ability to Hibernate<br>(OS/S4 Sleep State). This option may be not effective<br>with some operating system | Disabled, ★Enabled                        |
| ACPI Sleep State    | Select the highest ACPI sleep state the system will<br>enter when the SUSPEND button is pressed.                                       | Suspend Disabled ,★S3 (Suspend to RAM)    |
| Power Loss Function | Control SIO Power Loss Function. ON is always ON,<br>OFF is always OFF, Last state will depends on last<br>power state                 | ★Always OFF,<br>Always ON,<br>Last State, |

#### **PCI/PCIE Configuration**

PCI, PCI-X and PCI Express Settings

| Aptio Se                                                                                                    | tup – AMI                          |
|----------------------------------------------------------------------------------------------------|------------------------------------|
| PCI/PCIE Configuration                                                                                                    | SA PCI Express Root Port Settings. |
| <ul> <li>SA PCI Express Root Port 1</li> <li>PCI Express Root Port 6</li> <li>PCI Express Root Port 7</li> <li>PCI Express Root Port 8</li> <li>PCI Express Root Port 9</li> </ul> | ++: Select Screen                  |

#### PCI Express Root Port 1, 5~9

PCI Express Root Port Settings

| Configuration                                    | Aptio Setup – AM                  | 11                                    |
|--------------------------------------------------|-----------------------------------|---------------------------------------|
| SA PCI Express Root Port 1<br>ASPM<br>PCIe Speed | [Enabled]<br>[Disabled]<br>[Auto] | Control the SA PCI Express Root Port. |
|                                                  |                                   | ++: Select Screen                     |

| Feature                    | Description                              | Options                         |
|----------------------------|------------------------------------------|---------------------------------|
| SA PCI Express Port 1, 5~9 | Control the SA PCI Express Root Port.    | Disabled, ★Enabled              |
|                            | Set the ASPM Level:                      |                                 |
| ASDM                       | Force L0s – Force all links to L0s State | ★Disabled, L0s, L1, L0sL1, Auto |
| ASFIN                      | AUTO - BIOS auto configure               |                                 |
|                            | DISABLE – Disables ASPM                  |                                 |
| PCIe Speed                 | Configure PCIe Speed                     | ★Auto, Gen1, Gen2, Gen3         |

#### LAN Configuration

Configuration On Board LAN Device

| Configuration                                                                                                    | Aptio Setup - AMI                                                                                                    |                                                                                                    |
|----------------------------------------------------------------------------------------------------|----------------------------------------------------------------------------------------------------|----------------------------------------------------------------------------------------------------|
| Configuration<br>LAN Configuration<br>Intel Ethernet Controller I225IT<br>LAN MAC Address<br>PCH LAN Controller<br>PCIE_WAKE(Wake On Lan)<br>Launch UEFI PXE ROM<br>IPV4 PXE Support<br>IPV4 PXTF Support | Aptio Setup - AMI<br>00-90-FB-74-AD-AO<br>[Enabled]<br>[Enabled]<br>[Enabled]<br>[Enabled]<br>[Enabled]<br>[Enabled] | Enable/Disable UEFI Network Stack                                                                                                    |
| IPV6 PXE Support<br>IPv6 HTTP Support<br>PXE boot wait time<br>Media detect count                                                                                                    | [Enabled]<br>0<br>1                                                                                                  | ++: Select Screen<br>fl: Select Item<br>Enter: Select<br>+/-: Change Opt.<br>F1: General Help<br>F2: Previous Values<br>F3: Optimized Defaults<br>F4: Saue & Evit |
|                                                                                                    | Version 2.21.1278 Copyright (C) 2021 AMI                                                                             | F8: PCI List<br>F12: Capture Screen<br>ESC: Exit                                                                                                    |

| Feature                     | Description                                                     | Options                    |
|-----------------------------|-----------------------------------------------------------------|----------------------------|
| PCH LAN Controller          | Enable/Disable onboard NIC                                      | $\star$ Enabled , Disabled |
| Wake on LAN Enable          | Enable/Disable integrated LAN to wake the system.               | ★Enabled , Disabled        |
| Launch UEFI PXE ROM         | Enable/Disable UEFI Network Stack                               | ★Disabled, Enabled         |
| Launch UEFI PXE ROM[Enable] |                                                                 |                            |
| Ipv4 PXE Support            | Enable/Disable Ipv4 PXE boot support.                           | Disabled, ★Enabled         |
| Inv/ HTTD Support           | Enable/Disable Ipv4 HTTP boot support. If disable, IPv4 HTTP    | Disabled, ★Enabled         |
| Ipv4 HTTP Support           | boot support will not be available.                             |                            |
| Inve DVE Support            | Enable/Disable Ipv6 PXE boot support. If disable, IPv6 PXE boot | Disabled, ★Enabled         |
|                             | support will not be available.                                  |                            |
| Inve HTTP Support           | Enable/Disable Ipv6 HTTP boot support. If disable, IPv6 HTTP    | Disabled, ★Enabled         |
|                             | boot support will not be available.                             |                            |
| IPSEC Certificate           | Support to Enable/Disable IPSEC certificate for Ikev            | Disabled, ★Enabled         |
| DVE boot weit time          | Wait time in seconds to press ESC key to abort the PXE boot.    | ★0                         |
| FXE boot wait time          | Use either +/- or numeric keys to set the values                |                            |
| Madia dataat agunt          | Number of times the presence of media will be checked. Use      | ★1                         |
|                             | either +/- or numeric keys to set the values.                   |                            |

#### SATA Configuration

SATA/NVMe Device Options Settings

| Aptio Setup – AMI<br>Configuration                                         |                              |
|----------------------------------------------------------------------------|------------------------------|
| SATA/NVMe Configuration                                                    | SATA Device Options Settings |
| <ul> <li>SATA And RST Configuration</li> <li>NVMe Configuration</li> </ul> |                              |
|                                                                            |                              |
|                                                                            | ++: Select Screen            |

| Feature                                                 | Description                  | Options |
|---------------------------------------------------------|------------------------------|---------|
| SATA And RST Configuration SATA Device Options Settings |                              |         |
| NVMe Configuration                                      | NVMe Device Options Settings |         |

#### SATA And RST Configuration

| Aptio Setup – AMI<br>Configuration                                                                                                    |                                                                                                    |                                                                                                    |
|----------------------------------------------------------------------------------------------------|----------------------------------------------------------------------------------------------------|----------------------------------------------------------------------------------------------------|
| Configuration<br>SATA And RST Configuration<br>SATA Controller(s)<br>SATA Controller Speed<br>Enable VMD controller<br>Map this Root Port under VMD<br>Serial ATA Port 0<br>Software Preserve<br>Port 0<br>Hot Plug<br>Configured as eSATA<br>SATA Device Type<br>Serial ATA Port 1<br>Software Preserve<br>Port 1<br>Hot Plug<br>Configured as eSATA<br>SATA Device Type | [Enabled]<br>[AHC1]<br>[Default]<br>[Enabled]<br>[Disabled]<br>Empty<br>Unknown<br>[Enabled]<br>[Disabled]<br>Hot Plug supported<br>[Hard Disk Drive]<br>Empty<br>Unknown<br>[Enabled]<br>[Disabled]<br>[Disabled]<br>Hot Plug supported<br>[Hard Disk Drive] | Enable/Disable to VMD controller<br>**: Select Screen<br>1: Select Item<br>Enter: Select<br>*/-: Change Opt.<br>F1: General Help<br>F2: Previous Values<br>F3: Optimized Defaults<br>F4: Save & Exit<br>F6: PDI List<br>F12: Capture Screen<br>ESC: Exit |
|                                                                                                    | Version 2.21.1278 Copyright (C) 2021                                                                                                    | AMI                                                                                                    |

| Feature                                                                           | Description                                                                 | Options                                                   |
|-----------------------------------------------------------------------------------|-----------------------------------------------------------------------------|-----------------------------------------------------------|
| SATA Controller(s)                                                                | Enable/Disable the SATA Device.                                             | ★Enabled , Disabled                                       |
| SATA Mode Selection                                                               | Determines how SATA controller(s) operate                                   | ★AHCI,<br>Intel RST With Intel Optane System Acceieration |
| SATA Controller Speed Indicates the maximum speed the SATA controller can support |                                                                             | ★Default,Gen1,Gen2,Gen3                                   |
| Enable VMD controller                                                             | Enable/Disable to VMD controller                                            | ★Disabled, Enabled                                        |
| Map this Root Port under VMD                                                      | Map/UnMap this Root Port to VMD                                             | ★Disabled, Enabled                                        |
| COMe SATA Port 0~1                                                                |                                                                             |                                                           |
| Port 0~1                                                                          | Enable or Disable SATA Port                                                 | ★Enabled ,Disabled                                        |
| Hot Plug                                                                          | Designates this port as Hot Pluggable                                       | ★Disabled, Enabled                                        |
| SATA Device Type                                                                  | Identify the SATA port is connected to Solid State Drive or Hard Disk Drive | ★Hard Disk Drive,<br>Solid State Drive                    |

#### USB Configuration

### USB Configuration Parameters

| Configuration                | Aptio Setup – A | MI                                                    |
|------------------------------|-----------------|-------------------------------------------------------|
| USB Configuration            |                 | Enable/Disable this USB Physical                      |
| USB Control lers:            |                 | disabled any USB devices ning into the                |
| 2 XHCTS                      |                 | connector will not be detected by BIDS                |
| USB Devices:                 |                 | or OS.                                                |
| 1 Keyboard                   |                 |                                                       |
| USB SS Physical Connector #0 | [Enabled]       |                                                       |
| USB SS Physical Connector #1 | [Enabled]       |                                                       |
| USB SS Physical Connector #2 | [Enabled]       |                                                       |
| USB SS Physical Connector #3 | [Enabled]       |                                                       |
| USB HS Physical Port #0      | [Enabled]       |                                                       |
| USB HS Physical Port #1      | [Enabled]       |                                                       |
| USB HS Physical Port #2      | [Enabled]       |                                                       |
| USB HS Physical Port #3      | [Enabled]       |                                                       |
| USB HS Physical Port #4      | [Enabled]       |                                                       |
| USB HS Physical Port #5      | [Enabled]       |                                                       |
| USB HS Physical Port #6      | [Enabled]       |                                                       |
| USB HS Physical Port #7      | [Enabled]       | ++: Select Screen<br>14: Select Item<br>Enter: Select |

| Feature                   | Description                                                                | Options          |
|---------------------------|----------------------------------------------------------------------------|------------------|
| USB SS Physical Connector | Enable/Disable this USB Physical Connector (physical port). Once disable,  | ★Enabled ,Disabl |
| #0~3                      | any USB devices plug into the connector will not be detected by BIOS or OS | ed               |
| USB HS Physical Port #0~7 | Enable/Disable this USB Physical Connector (physical port). Once disable,  | ★Enabled ,Disabl |
|                           | any USB devices plug into the connector will not be detected by BIOS or OS | ed               |

#### **TPM Configuration**

Trust Computing Settings

| Configuration                                                        | Aptio Setup - AMI |                                                                                                    |
|----------------------------------------------------------------------|-------------------|----------------------------------------------------------------------------------------------------|
| Configuration<br>Security Device Support<br>NO Security Device Found | [Disable]         | Enables or Disables BIOS support for<br>security device. O.S. will not show<br>Security Device. TCG EFI protocol and<br>INT1A interface will not be available. |
|                                                                      |                   | ++: Select Screen                                                                                                    |

| Feature                    | Description                                                                                                    | Options            |
|----------------------------|----------------------------------------------------------------------------------------------------|--------------------|
| Security Device<br>Support | Enables or Disables BIOS support for security device. O.S. will not show Security Device. TCG EFI protocol and INT1A Interface will not be available. | ★Disabled, Enabled |

#### Super IO Configuration

System Super IO Chip Parameters

|   | Configuration                                                                        | Aptio Setup – AMI |                                        |
|---|--------------------------------------------------------------------------------------|-------------------|----------------------------------------|
| ſ | Super IO Configuration                                                               |                   | Set Parameters of Serial Port 1 (COMA) |
| ŀ | <ul> <li>Serial Port 1 Configuration</li> <li>Serial Port 2 Configuration</li> </ul> |                   |                                        |
|   | Watch Dog Timer                                                                      | [Disabled]        |                                        |
|   |                                                                                      |                   |                                        |
|   |                                                                                      |                   |                                        |
|   |                                                                                      |                   |                                        |
|   |                                                                                      |                   |                                        |
|   |                                                                                      |                   |                                        |
|   |                                                                                      |                   | ++: Select Screen                      |

| Feature         | Description                         | Options            |
|-----------------|-------------------------------------|--------------------|
| Watch Dog Timer | Enable/Disable Watch Dog Timer      | ★Disabled, Enabled |
| Watch Dog       |                                     |                    |
| Timer[Enable]   |                                     |                    |
| Timer Unit      | Select Timer count unit of WDT      | ★Second, Minute    |
| Timer value     | Set WDT Timer value seconds/minutes | ★20                |

# Serial Port 1 Configuration Set Parameters of Serial Port 1

| Aptio Setup - AMI<br>Main               |                              |                                     |
|-----------------------------------------|------------------------------|-------------------------------------|
| Serial Port 1 Configuration             |                              | Enable or Disable Serial Port (COM) |
| Module Serial Port 1<br>Device Settings | [Enabled]<br>IO=3F8h; IRQ=4; |                                     |
| Change Settings                         | [Auto]                       |                                     |
|                                         |                              |                                     |
|                                         |                              |                                     |
|                                         |                              |                                     |
|                                         |                              |                                     |
|                                         |                              | →+: Select Screen                   |

| Feature              | Description                                    | Options                                                                                                    |
|----------------------|------------------------------------------------|----------------------------------------------------------------------------------------------------|
| Module Serial Port 1 | Enable or Disable Serial Port (COM)            | ★Enabled, Disabled                                                                                                    |
| Change Settings      | Select an optimal settings for Super IO Device | <ul> <li>★Auto ,IO=3F8h; IRQ=4,</li> <li>IO=3F8h; IRQ=3,4,10,11</li> <li>IO=2F8h; IRQ=3,4,10,11</li> <li>IO=3E8h; IRQ=3,4,10,11</li> <li>IO=2E8h; IRQ=3,4,10,11</li> </ul> |

# Serial Port 2 Configuration Set Parameters of Serial Port 2

| Aptio Setup – AMI<br>Main               |                              |                                     |
|-----------------------------------------|------------------------------|-------------------------------------|
| Serial Port 2 Configuration             |                              | Enable or Disable Serial Port (COM) |
| Module Serial Port 2<br>Device Settings | [Enabled]<br>IO=3E8h; IRQ=3; |                                     |
| Change Settings                         | [Auto]                       |                                     |
|                                         |                              |                                     |
|                                         |                              |                                     |
|                                         |                              |                                     |
|                                         |                              |                                     |
|                                         |                              | ++: Select Screen                   |

| Feature         | Description                                    | Options                                                                                                    |
|-----------------|------------------------------------------------|----------------------------------------------------------------------------------------------------|
| Serial Port 2   | Enable or Disable Serial Port (COM)            | ★Enabled, Disabled                                                                                                    |
| Change Settings | Select an optimal settings for Super IO Device | <ul> <li>★Auto ,IO=3E8h; IRQ=3,</li> <li>IO=3F8h; IRQ=3,4,10,11</li> <li>IO=2F8h; IRQ=3,4,10,11</li> <li>IO=3E8h; IRQ=3,4,10,11</li> <li>IO=2E8h; IRQ=3,4,10,11</li> </ul> |

#### H/W Monitor

Monitor hardware status

| Configuration                                                           | Aptio Setup — AMI                                                                                         |                                                                                                    |
|-------------------------------------------------------------------------|----------------------------------------------------------------------------------------------------|----------------------------------------------------------------------------------------------------|
| Pc Health Status                                                        |                                                                                                    |                                                                                                    |
| CPU temperature<br>Fani Speed<br>Vcore<br>+3.3V<br>+5V<br>+12V<br>VDIMM | : +53 <sup>°</sup> C<br>: 5406 RPM<br>: +1.320 V<br>: +3.336 V<br>: +5.040 V<br>: +12.375 V<br>: +1.215 V | <pre>**: Select Screen 14: Select Item Enter: Select +/-: Change Opt. F1: General Help F2: Previous Values F3: OptImized Defaults F4: Save &amp; Exit F8: PCI List F12: Capture Screen ESC: Exit</pre> |
|                                                                         | Version 2.21.1278 Copyright (                                                                             | C) 2021 AMI                                                                                                    |

Serial Port Console Redirection Serial Port Console Redirection

| Configuration                                                 | Aptio Setup — AMI |                                        |
|---------------------------------------------------------------|-------------------|----------------------------------------|
| Serial Port Console Redirection                               |                   | Console Redirection Enable or Disable. |
| COMO<br>Console Redirection<br>▶ Console Redirection Settings | [Disabled]        |                                        |
|                                                               |                   | ++: Select Screen                      |

| Feature                    | Description                           | Options            |
|----------------------------|---------------------------------------|--------------------|
| <b>Console Redirection</b> | Console Redirection Enable or Disable | ★Disabled, Enabled |

# COM Express™

#### COM0 Console Redirection Settings

| Aptio Setup – AMI<br>Configuration                                                                                                    |                                                                                                    |                                                                                                    |
|----------------------------------------------------------------------------------------------------|----------------------------------------------------------------------------------------------------|----------------------------------------------------------------------------------------------------|
| COMO<br>Console Redirection Settings<br>Terminal Type<br>Bits per second<br>Data Bits<br>Parity<br>Stop Bits<br>Flow Control<br>VT-UTF8 Combo Key Support<br>Recorder Mode<br>Resolution 100x31<br>Putty KeyPad | [VT100Plus]<br>[115200]<br>[8]<br>[None]<br>[1]<br>[None]<br>[Enabled]<br>[Disabled]<br>[Disabled]<br>[VT100] | Emulation: ANSI: Extended ASCII char<br>set. VT100: ASCII char set. VT100Plus:<br>Extends VT100 to support color,<br>function keys, etc. VT-UTF8: Uses UTF8<br>encoding to map Unicode chars onto 1 or<br>more bytes. |

| Feature                      | Description                                                                                                    | Options                                  |
|------------------------------|----------------------------------------------------------------------------------------------------|------------------------------------------|
| Terminal Type                | Emulation: ANSI: Extended ASCII char set. VT100: ASCII char set. VT100+: Extends VT100 to support color, function keys, etc. VT-UTF8: Uses UTF8 encoding to map Unicode chars onto 1 or more bytes.                                                                                                    | VT100,★VT100PLUS, VT-<br>UTF8, ANSI      |
| Bits per second              | Select Serial port transmission speed. The speed must be matched<br>on other side. Long or noisy lines may require lower speeds.                                                                                                    | ★115200, 9600, 19200, 38400,<br>57600    |
| Data bits                    | Data bits                                                                                                    | ★8, 7                                    |
| Parity                       | A parity bit can be sent with the data bits to detect some<br>transmission errors. Even: parity bit is 0 if the num of 1's in the data<br>bits is even. Odd: parity bit is 0 if num of 1's in the data bits is odd.<br>Mark: parity bit is always 1. Space parity bit is always 0. Mark and<br>Space Parity do not allow for error detection. They can be used as<br>an additional data bit. | ★None, Even, Odd, Mark,<br>Space         |
| Stop Bits                    | Stop bits indicate the end of a serial data packet. (A start bit indicates the beginning). The standard setting is 1 stop bit. Communication with slow devices may require more than 1 stop bit.                                                                                                    | <b>★</b> 1,2                             |
| Flow Control                 | Flow control can prevent data loss from buffer overflow. When<br>sending data, if the receiving buffers are full, a 'stop' signal can be<br>sent to stop the data flow. Once the buffers are empty, a 'start'<br>signal can be sent to re-start the flow. Hardware flow control uses<br>two wires to send start/stop signal.                                                                 | ★None, Hardware RTS/CTS                  |
| VT-UTFB Combo Key<br>Support | Enable VT-UTF8 Combination Key Support for ANSI/VT100 terminals                                                                                                    | ★Enabled, Disabled                       |
| Recorder Mode                | With this mode enabled only text will be sent. This is to capture Terminal data.                                                                                                    | ★Disabled, Enabled                       |
| Resolution 100x31            | Enables or disables extended terminal resolution                                                                                                    | ★Disabled, Enabled                       |
| Putty KeyPad                 | Select FunctionKey and KeyPad on Putty                                                                                                    | ★VT100, LINUX,XTERMR6,<br>SCO,ESCN,VT400 |

#### EC Firmware Update

| Configuration                                 | Aptio Setup - AMI           |                   |
|-----------------------------------------------|-----------------------------|-------------------|
| EC Firmware Update                            |                             | Select ROM image  |
| EC Model Name<br>EC Version & Build Date      | 656-PWG<br>0.5 (07/27/2021) |                   |
| ▶ Select File<br>Select File Name<br>▶ Update | N/A                         |                   |
|                                               |                             | ++: Select Screen |

| Feature     | Description      | Options |
|-------------|------------------|---------|
| Select File | Select ROM image |         |

# COM Express™

#### 6.2.3 Security

|                                                                                                    | Aptio Setup — AMI                                              |                                                                                                    |
|----------------------------------------------------------------------------------------------------|----------------------------------------------------------------|----------------------------------------------------------------------------------------------------|
| Main Configuration Security Boot                                                                                                    | Save & Exit                                                    |                                                                                                    |
| Password Description<br>If ONLY the Administrator's password<br>then this only limits access to Setup<br>only asked for when entering Setup.<br>If ONLY the Usen's password and must be en-<br>boot or enter Setup. In Setup the Use<br>have Administrator rights.<br>The password length must be<br>in the following range:<br>Minimum length<br>Maximum length<br>Password Deck Mode | is set,<br>and is<br>hen this<br>tered to<br>r will<br>3<br>20 | [Setup] check pessword when enter setup<br>spreen.<br>[Power on] check password on every time<br>system power on.                                                                         |
| Administrator Password<br>User Password                                                                                                    |                                                                | <pre>++: Select Screen 14: Select Item Enter: Select +/-: Change Opt. F1: General Help F2: Previous Values F3: Optimized Defaults F4: Save &amp; Exit F12: Capture Screen ESC: Exit</pre> |
|                                                                                                    | Version 2.21.1278 Capyright (C) 2023                           | 1 AMI                                                                                                    |
|                                                                                                    |                                                                |                                                                                                    |

| Feature                | Description                                              | Options         |
|------------------------|----------------------------------------------------------|-----------------|
| Password Check Mode    | [Setup] check password when enter setup screen.          | +Satur Dowar on |
|                        | [Power on] check password on every time system power on. | Setup, Power on |
| Administrator Password | Set Administrator Password                               |                 |

#### 6.2.4 Boot

| Aptio Setup — AMI<br>Main Configuration Security <mark>Boot</mark> Save & Exit                                                                                                    |                                                                                                    |                                                                                                    |  |
|----------------------------------------------------------------------------------------------------|----------------------------------------------------------------------------------------------------|----------------------------------------------------------------------------------------------------|--|
| Boot Configuration<br>Setup Prompt Timeout<br>Bootup NumLock State<br>CSM Support<br>Full Screen LOGO<br>Boot mode select<br>FIXED BOOT ORDER Priorities<br>Boot Option #1<br>Boot Option #2<br>Boot Option #3<br>Boot Option #4<br>Boot Option #5<br>Boot Option #6 | [<br>[On]<br>[Disabled]<br>[Disabled]<br>[UEFI]<br>[Hard Disk]<br>[NVME]<br>[CD/DVD]<br>[USB Device]<br>[Network]<br>[UEFI AP:UEFI: Built-in EFI Shell] | Number of seconds to wait for setup<br>activation key. 65535(0xFFFF) means<br>indefinite waiting.                                                                                                    |  |
| ▶ UEFI Application Boot Priorities                                                                                                    |                                                                                                    | <pre>++: Select Screen 14: Select Item Enter: Select +/-: Change Opt. F1: General Help F2: Previous Values F3: Optimized Defaults F4: Save &amp; Exit F8: POI List F12: Capture Screen ESC: Exit</pre> |  |
|                                                                                                    | Version 2.21.1278 Copyright (C) 2021 A                                                                                                    | NI.                                                                                                    |  |

| Feature                          | Description                                                                                    | Options                                                                                                    |
|----------------------------------|------------------------------------------------------------------------------------------------|----------------------------------------------------------------------------------------------------|
| Setup Prompt Timeout             | Number of seconds to wait for setup activation key.<br>65535(0xFFFF) means indefinite waiting. | ★1                                                                                                    |
| Bootup NumLock State             | Select the keyboard NumLock state                                                              | ★On, Off                                                                                                    |
| CSM Support                      | Enable/Disable CSM support                                                                     | ★Disabled                                                                                                    |
| Full Screen LOGO                 | Enables or disables Quiet Boot option and Full screen Logo.                                    | ★Disabled, Enabled                                                                                                    |
| Boot mode select                 | Select boot mode LEGACY/UEFI                                                                   | ★UEFI ,Legacy                                                                                                    |
| Boot Option #1~6                 | Sets the system boot order                                                                     | <ul> <li>★Hard Disk,</li> <li>NVME,</li> <li>CD/DVD,</li> <li>USB Device,</li> <li>Network,</li> <li>UEFI AP: UEFI: Built-in</li> <li>EFI Shell,</li> <li>Disabled</li> </ul> |
| UEFI Application Boot Priorities | Specifies the Boot Device Priority sequence from available UEFI Application                    |                                                                                                    |
### COM Express™

#### 6.2.5 Save & Exit

| Aptio Setup – AMI<br>Main Configuration Security Boot <mark>Save &amp; Exit</mark>   |                                                                   |
|--------------------------------------------------------------------------------------|-------------------------------------------------------------------|
| Save Options<br>Save Changes and Reset<br>Discard Changes and Reset                  | Reset the system after saving the changes.                        |
| Default Options<br>Restore Defaults                                                  |                                                                   |
| Boot Override<br>UEFI: Built-in EFI Shell<br>Launch EFI Shell from filesystem device |                                                                   |
|                                                                                      |                                                                   |
|                                                                                      |                                                                   |
|                                                                                      | tl: Select Item<br>Enter: Select<br>+/-: Change Opt.              |
|                                                                                      | F1: General Help<br>F2: Previous Values<br>F3: Optimized Defaults |
|                                                                                      | F4: Save & Exit<br>F12: Capture Screen<br>ESC: Exit               |
|                                                                                      |                                                                   |
|                                                                                      |                                                                   |
| Version 2.21.1278 Copyright (C) 2021 AMI                                             |                                                                   |

| Feature                                 | Description                                                                                        | Options |
|-----------------------------------------|----------------------------------------------------------------------------------------------------|---------|
| Save Changes and Reset                  | Reset the system after saving the changes.                                                         |         |
| Discard Changes and Reset               | Reset system setup without saving any changes.                                                     |         |
| Restore Defaults                        | Restore/Load Default values for all the setup options.                                             |         |
| UEFI: Built-in EFI Shell                | Reset the system after saving the changes. (Boot option filter:<br>UEFI only)                      |         |
| Launch EFI Shell from filesystem device | Attempts to Launch EFI Shell application (Shell.efi) from one of the available filesystem devices. |         |

# 7. BIOS Update

How to update the BIOS file of PCOM-B656?

Step1. Please visit web site of Portwell download center as below hyperlink

https://www.portwell.com.tw/support-center/download-center/

Step2. Select "Search download" and type the keyword "PCOM-B656".

Step3. Find the "**BIOS** "page and download the ROM file and flash utility.

- Step4. Unzip file to bootable USB flash drive which can boot to dos mode. Then execute the "update.bat" or "update.efi". It will start to update Step BIOS. NOTE: Once you use "update.efi" to update BIOS, it must be get into the SHELL MODE to update BIOS
- Step5. When you see the "FPT Operation Passed" message, which means the BIOS update processes finished. Please cut the AC power off and wait for 10seconds before powering on.
- Step6. When you see the "Programming success" message, which means the BIOS update processes finished. Please cut the AC power off and **wait for 10 seconds** before powering on.

### 8. Portwell Software Service

- 1. If you have customized requirements of BIOS, you can contact person of our company or branch.
- 2. If you have requirements of WDT 

  GPIO APP, you can contact our headquarter or branch, and we can render you assistance on developing.

| Portwell Worldwide:          |                                |
|------------------------------|--------------------------------|
| Portwell, Inc.               | E-mail: info@portwell.com.tw   |
| Shanghai Portwell            | E-mail: info@portwell.com.cn   |
| Portwell Japan, Inc          | E-mail: info@portwell.co.jp    |
| American Portwell Technology | E-mail: info@portwell.com      |
| European Portwell Technology | E-mail: info@portwell.eu       |
| Portwell UK Ltd.             | E-mail: info@portwell.co.uk    |
| Portwell Deutschland GmbH    | E-mail: info@portwell.eu       |
| Portwell India Technology    | E-mail: info@portwell.in       |
| Portwell Korea, Inc.         | E-mail: info@portwell.co.kr    |
| Portwell Latin America       | E-mail: vendas@portwell.com.br |

## 9. Industry Specifications

#### 9.1. Industry Specifications

The list below provides links to industry specifications that apply to Portwell modules.

Low Pin Count Interface Specification, Revision 1.0 (LPC) <u>http://www.intel.com/design/chipsets/industry/lpc.htm</u> Universal Serial Bus (USB) Specification, Revision 2.0 <u>http://www.usb.org/home</u> PCI Specification, Revision 2.3 <u>https://www.pcisig.com/specifications</u> Serial ATA Specification, Revision 3.0 <u>http://www.serialata.org/</u> PCI Express Base Specification, Revision 2.0 <u>https://www.pcisig.com/specifications</u>